# UN FY

## COX SIP Trunking Configuration Guide for Unify OpenScape Voice Version 9 R4.41.0 Unify OpenScape Voice SBC Version 9 R4.11.00

Feb 2020

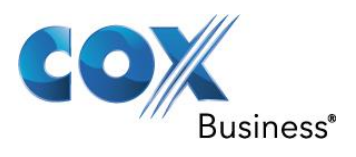

| 1 | Au   | udience                               | 3    |
|---|------|---------------------------------------|------|
|   | 1.1  | tekVizion Labs                        | 3    |
| 2 | SIF  | P Trunking Network Components         | 4    |
|   | 2.1  | Hardware Components                   | 5    |
|   | 2.2  | Software Requirements                 | 5    |
|   | 2.3  | Features                              | 5    |
|   | 2.3  | 3.1 Features Supported                | 5    |
|   | 2.3  | 3.2 Features Not Supported            | 5    |
|   | 2.3  | 3.3 Features Not Tested               | 5    |
|   | 2.3  | 3.4 Caveats and Limitations           | 5    |
| 3 | Un   | nify OSV Configuration                | 6    |
|   | 3.1  | Global Translation and Routing        | 6    |
|   | 3.2  | Business Group                        | 9    |
|   | 3.3  | Private Numbering Plan List           | . 12 |
|   | 3.4  | Profiles Endpoint                     | . 13 |
|   | 3.5  | Members Endpoints                     | . 16 |
|   | 3.6  | Profiles Feature                      | .34  |
|   | 3.7  | Members Subscribers                   | .36  |
|   | 3.8  | Translation Prefix Access Codes       | . 39 |
|   | 3.8  | 8.1 For outbound Call Routing         | .40  |
|   | 3.8  | 8.2 For Inbound Call Routing          | .41  |
|   | 3.9  | Translation Destination Codes         | .42  |
|   | 3.9  | 9.1 For Outbound Call Routing         | .43  |
|   | 3.9  | 9.2 For Inbound Call Routing          | .44  |
|   | 3.10 | Destinations and Routes: Destinations | .46  |
| 4 | Un   | nify SBC Configuration                | . 48 |
|   | 4.1  | Network/Net Services: Settings        | . 48 |
|   | 4.2  | Network/Net Services: DNS             | .52  |
|   | 4.3  | VoIP: SIP Server Settings             | .53  |
|   | 4.4  | Features: Enable Remote Endpoints     | . 55 |
| 5 | Te   | est Results                           | . 60 |

## Contents

## **1** Audience

This document is intended for the SIP trunk customer's technical staff and Value Added Retailer (VAR) having installation and operational responsibilities. This configuration guide provides steps for configuring SIP Trunk to a Unify OpenScape Voice IP-PBX.

## 1.1 tekVizion Labs

tekVizion Labs<sup>™</sup> is an independent testing and Verification facility offered by tekVizion PVS, Inc. ("tekVizion"). tekVizion Labs offers several types of testing services including:

- Remote Testing provides secure, remote access to certain products in tekVizion Labs for pre-Verification and ad hoc testing
- Verification Testing Verification of interoperability performed on-site at tekVizion Labs between two products or in a multi-vendor configuration
- Product Assessment independent assessment and verification of product functionality, interface usability, assessment of differentiating features as well as suggestions for added functionality, stress and performance testing, etc.

tekVizion is a systems integrator specifically dedicated to the telecommunications industry. Our core services include consulting/solution design, interoperability/Verification testing, integration, custom software development and solution support services. Our services helps service providers achieve a smooth transition to packet-voice networks, speeding delivery of integrated services. While we have expertise covering a wide range of technologies, we have extensive experience surrounding our practice areas which include: SIP Trunking, Packet Voice, Service Delivery, and Integrated Services.

The tekVizion team brings together experience from the leading service providers and vendors in telecom. Our unique expertise includes legacy switching services and platforms, and unparalleled product knowledge, interoperability and integration experience on a vast array of VoIP and other next-generation products. We rely on this combined experience to do what we do best: help our clients advance the rollout of services that excite customers and result in new revenues for the bottom line. tekVizion leverages this real-world, multi-vendor integration and test experience and proven processes to offer services to vendors, network operators, enhanced service providers, large enterprises and other professional services firms. tekVizion's headquarters, along with a state-of-the-art test lab and Executive Briefing Center, is located in Plano, Texas.

For more information on tekVizion and its practice areas, please visit tekVizion's website at www.tekVizion.com

## 2 SIP Trunking Network Components

The network for the SIP trunk reference configuration is illustrated below and is representative of a Unify OpenScape Voice IP-PBX configuration.

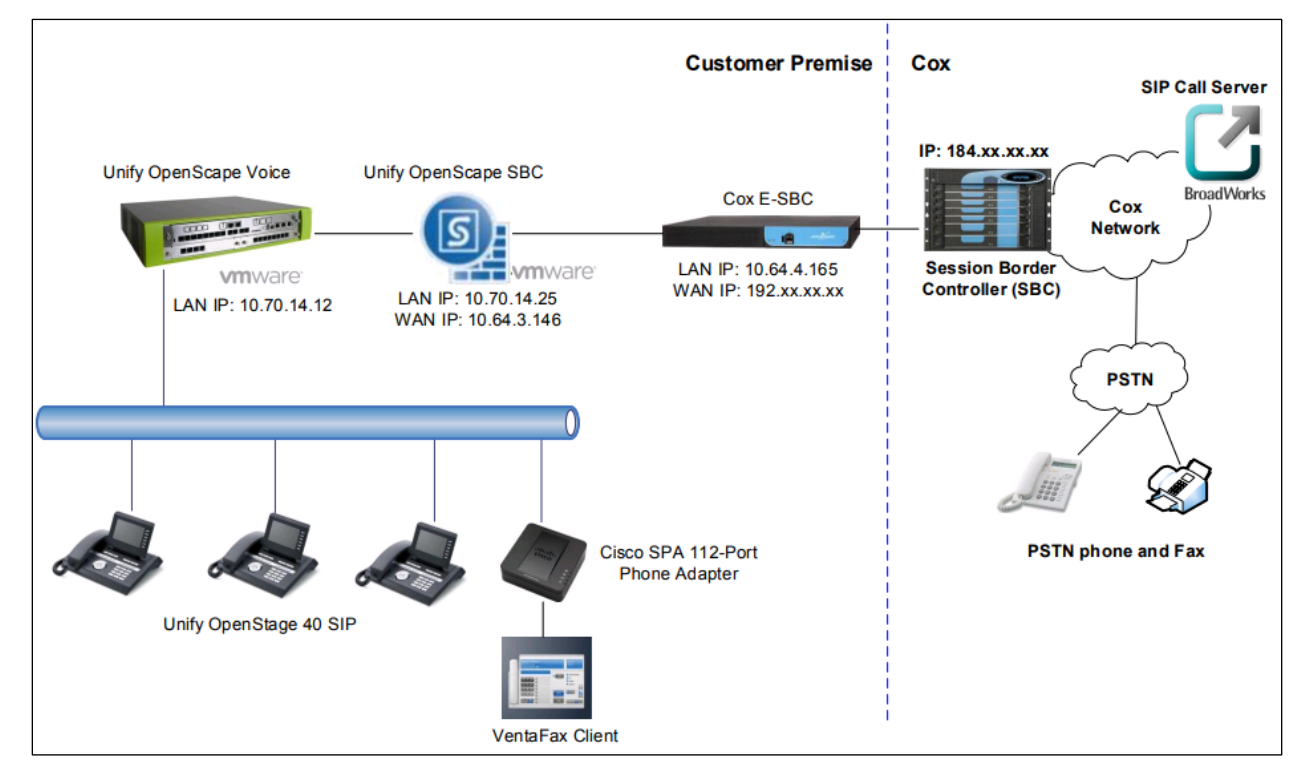

Figure 1: Topology Diagram

#### 2.1 Hardware Components

- Unify OpenScape Voice
- Unify OpenScape Voice SBC

#### 2.2 Software Requirements

- Unify OpenScape Voice Version 9 R4.41.0
- Unify SBC Version 9 R4.11.00

#### 2.3 Features

#### 2.3.1 Features Supported

- Basic Inbound and Outbound calls using G711ulaw
- Long duration call
- Session Timer
- Call Forwarding
- Call Transfer
- Call Hold and Resume
- Three-Way Calling
- RFC2833
- Fax
  - o **T.38**
  - o G711u Law Fax Pass-through

#### 2.3.2 Features Not Supported

- Service Provider Voicemail
- SG3 fax speeds are not supported
- G729, G722
- Inband DTMF

#### 2.3.3 Features Not Tested

- ONS Feature
- Calls between Branches
- Voice Mail

#### 2.3.4 Caveats and Limitations

- COX does not provide Voice Mail service
- INVITE from EdgeMarc removes P-Asserted-Identity and Session Expires headers

## 3 Unify OSV Configuration

These are the main tasks to configure Unify OSV PBX to perform Direct SIP integration with the Unify SBC

- 3.1 Global Translation and Routing
- 3.2 Business Group
- 3.3 Private Numbering Plan List
- 3.4 Profiles Endpoint
- 3.5 Members Endpoints
- 3.6 Profiles Feature
- 3.7 Members Subscribers
- 3.8 Destinations and Routes: Destinations
- 3.9 Translation Prefix Access Codes
- 3.10 Translation Destination Codes

#### 3.1 Global Translation and Routing

- 1. Click on the **Configuration** tab and **OpenScape Voice** tab. All OSV provisioning in this guide will be from the **Configuration** and **OpenScape Voice** tabs and will only be noted here.
- 2. Click on the Global Translation and Routing ICON.

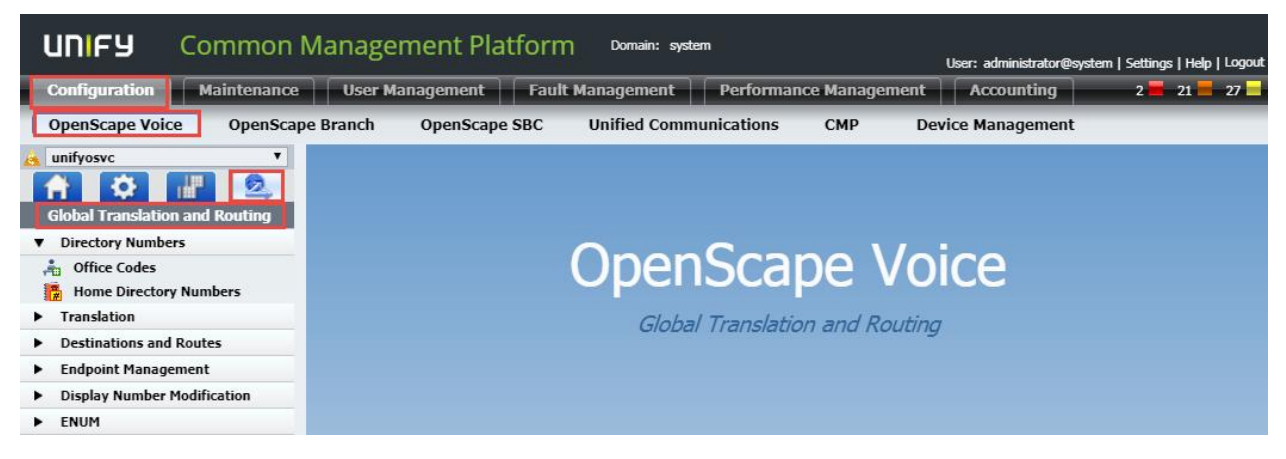

Figure 2 Global Translation and Routing

- 3. Click on **Directory Numbers** and **Office Codes**.
- 4. Click **Add** on the right side of screen, not shown here.

| UNIFY Common                                    | Management Platforn                   | ך Domain: system        |               |                                                       |
|-------------------------------------------------|---------------------------------------|-------------------------|---------------|-------------------------------------------------------|
|                                                 |                                       |                         |               | Jser: administrator@system   Settings   Help   Logout |
| Configuration Maintenance                       | User Management Fault                 | Management Performanc   | ce Management | Accounting 2 = 21 = 27 =                              |
| OpenScape Voice OpenScap                        | e Branch OpenScape SBC                | Unified Communications  | CMP Devi      | ce Management                                         |
| 🔥 unifyosvc 🔻                                   | 📩 [unifyosvc]-Office Codes            |                         |               | ?                                                     |
| 🔒 🌣 📲 🔍                                         | 0 List of all available Office Codes. |                         |               |                                                       |
| Global Translation and Routing                  | Search for                            | in Office Code V Search | Show All      |                                                       |
| <ul> <li>Directory Numbers</li> </ul>           | Search for                            |                         |               |                                                       |
| 🗯 Office Codes                                  |                                       |                         |               | Add Delete                                            |
| Home Directory Numbers                          |                                       |                         |               |                                                       |
| <ul> <li>Translation</li> </ul>                 | Sel:0   Items/Page: 100 ▼   All:5     |                         |               |                                                       |
| <ul> <li>Destinations and Routes</li> </ul>     | Office Code 🔺                         |                         | Total DNs     | Vacant                                                |
| <ul> <li>Endpoint Management</li> </ul>         |                                       |                         |               |                                                       |
| <ul> <li>Display Number Modification</li> </ul> |                                       |                         |               |                                                       |
| ► ENUM                                          |                                       |                         |               |                                                       |

Figure 3 Office Codes

- 5. Area Code is set to 402 for this example.
- 6. Local Office Code is set to 932 for example.
- 7. Directory Number start is set to 2600 for example.
- 8. Directory Number End is set to 4970 for example.
- 9. Click **Save** at bottom right of page.

| ÷      | [unifyosvc]-Add Offic        | e Code                 |              |          |                 |      | ?      |
|--------|------------------------------|------------------------|--------------|----------|-----------------|------|--------|
| 0      | Add Office Code              |                        |              |          |                 |      |        |
| Add C  | Office Code                  |                        |              |          |                 |      |        |
| 0      | An external caller must dial | the Office Code plus t | he extensior | number   | х.              |      |        |
| Cou    | ntry Code:                   |                        |              |          |                 |      |        |
| Area   | a Code:                      | 402                    |              |          |                 |      |        |
| Loc    | al Office Code:              | 932                    |              |          |                 |      |        |
| Direct | ory Number Range             |                        |              |          |                 |      |        |
| 0      | Optionally a Directory Numb  | er Range can be crea   | ted and rese | rved for | a Business Grou | р.   |        |
|        |                              |                        |              |          |                 |      |        |
| Dire   | ctory Number Start:          | 402932                 | 2600         |          |                 |      |        |
| Dire   | ectory Number End:           | 402932                 | 4970         |          |                 |      |        |
| Bus    | iness Group Name:            |                        |              |          |                 |      |        |
|        |                              |                        |              |          |                 |      |        |
|        |                              |                        |              |          |                 |      |        |
|        |                              |                        |              |          |                 |      |        |
|        |                              |                        |              |          |                 |      |        |
|        |                              |                        |              |          |                 |      |        |
|        |                              |                        |              |          |                 |      |        |
|        |                              |                        |              |          |                 | Save | Cancel |

Figure 4 Office Codes-continued

#### 3.2 Business Group

1. Click on the Business Group ICON and Add.

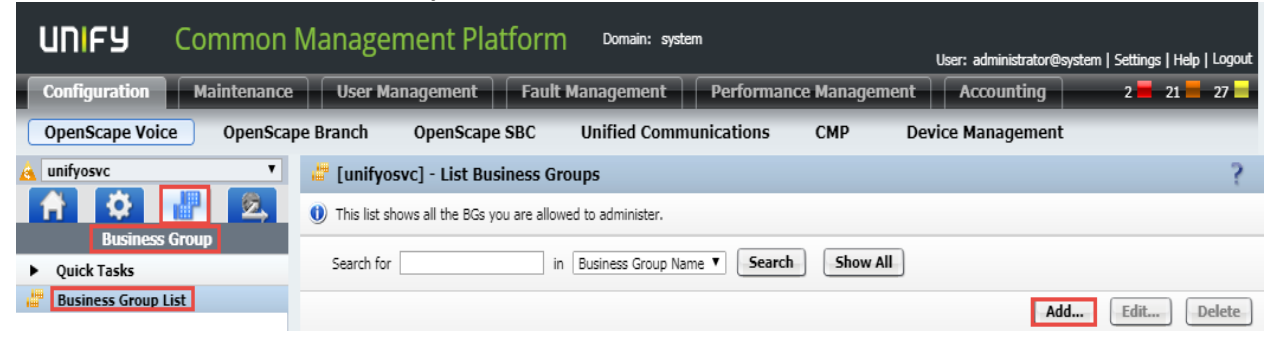

#### Figure 5 Business Group

- 2. In the General tab Business Group name is set to COX\_BG for example.
- 3. **Default Numbering Plan** defaulted to NP\_COX\_BG for example. The default is based upon the Business Group name previously entered.
- 4. Display Number is set to 4029324962 for example.
- 5. Default Office Code is set to () 402932 for example using the drop down button.
- 6. Click **Save** at bottom right of page.

| General Services Feature Profiles                | Options Access Control List                                                                   |        |
|--------------------------------------------------|-----------------------------------------------------------------------------------------------|--------|
| usiness Group                                    |                                                                                               |        |
| Enter default parameters for numbering plan, o   | fice code, deployment server, display number and some other common business group parameters. |        |
|                                                  |                                                                                               |        |
| Business Group:                                  | COX_BG                                                                                        |        |
| Default Numbering Plan:                          | NP_COX_BG                                                                                     |        |
| Remark:                                          |                                                                                               |        |
|                                                  |                                                                                               |        |
|                                                  |                                                                                               |        |
| Display Number:                                  | 4029324962                                                                                    |        |
|                                                  |                                                                                               |        |
| Use Reserved Directory Numbers                   |                                                                                               |        |
| Default Office Code:                             | () 402932                                                                                     |        |
| Deployment Server:                               | Clear                                                                                         |        |
|                                                  |                                                                                               |        |
| Domain:                                          | system Clear                                                                                  |        |
| Trusted:                                         |                                                                                               |        |
|                                                  |                                                                                               |        |
| lessage Detail Records                           |                                                                                               |        |
| Please enter data for identification of customer | during Message Detail Recording and activate Message Detail Recording.                        |        |
|                                                  |                                                                                               |        |
|                                                  | Save                                                                                          | Cancel |
|                                                  |                                                                                               |        |

Figure 6 Business Group-continued

7. Click on the Features Profile tab and click Add.

| General Services Feature Profiles                 | Options Access Cor             | ntrol List |                |               |    |
|---------------------------------------------------|--------------------------------|------------|----------------|---------------|----|
| Feature Profiles                                  |                                |            |                |               |    |
| Feature Profiles are templates designed to simpli | fy the management of subscribe | ers        |                |               |    |
| Search for in                                     | Name   Search                  | Show All   |                |               |    |
|                                                   |                                |            | Toggle Default | Add Edit Dele | te |

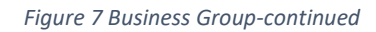

- 8. In the **General** tab **Name** is set to FP\_COX for example.
- 9. **Default** is checked.

| General Features                 | Members                                  |  |
|----------------------------------|------------------------------------------|--|
| Identification                   |                                          |  |
| 1) The default Feature Profile i | is used for the creation of a Subscriber |  |
| Name:                            | FP_COX                                   |  |
|                                  | FP_COX                                   |  |
| Remark:                          |                                          |  |
|                                  |                                          |  |
| Default:                         |                                          |  |
|                                  |                                          |  |

Figure 8 Business Group-continued

- 10. Click on the **Features** tab.
- 11. Click into the Feature Name field.
- 12. Check all required features per site specific requirements.
- 13. Click Add.
- 14. Click Save.

| Ge     | neral Features              | Members                                        |        |             |
|--------|-----------------------------|------------------------------------------------|--------|-------------|
| Subsci | iber Features               |                                                |        |             |
| Feat   | ure Name                    | Add                                            |        |             |
|        |                             | Display Features                               |        | Edit Delete |
| S      | el:0   Items/Page: 100 🔻    | Name Permanent Presentation Status             |        |             |
|        | Name                        | Number Permanent Presentation Status           | Active | Assignment  |
|        | Name Permanent Presentat    | Outgoing CTD Suppression and Delivery Per Call | •      | Assigned    |
|        | Number Permanent Present    | Outgoing CID Suppression                       | •      | Assigned    |
|        | Outgoing CID Suppression    | Alternative CID                                | 0      | Assigned    |
|        | Enhanced Forwarded-Call I   | Call Forwarding Features                       | 0      | Assigned    |
|        | Call Forwarding on Busy     | ·                                              | •      | Assigned    |
|        | Call Forwarding Uncondition | nal                                            | •      | Assigned    |
|        | Call Forwarding No Reply    |                                                | •      | Assigned    |
|        | Music On Hold               |                                                | •      | Assigned    |
|        | Call Pickup Directed        |                                                | 0      | Assigned    |
|        | Call Transfer               |                                                | 0      | Assigned    |
|        | Large Conference            |                                                | •      | Assigned    |

#### Figure 9 Business Group-continued

## 3.3 Private Numbering Plan List

- 1. Click on Members and Private Numbering Plan List.
- 2. Click Add.

| UNIFY Common                                    | Management Plat                                            | form Domain: system                                                                          |                                     |                                              |
|-------------------------------------------------|------------------------------------------------------------|----------------------------------------------------------------------------------------------|-------------------------------------|----------------------------------------------|
|                                                 |                                                            |                                                                                              | User: adm                           | inistrator@system   Settings   Help   Logout |
| Configuration Maintenance                       | User Management                                            | Fault Management Performan                                                                   | ice Management Acco                 | unting 2 📕 21 📕 27 📕                         |
| OpenScape Voice OpenSca                         | pe Branch OpenScape S                                      | SBC Unified Communications                                                                   | CMP Device Man                      | agement                                      |
| 🛕 unifyosvc 🔻 🔻                                 | 🚜 [unifyosvc] -                                            |                                                                                              |                                     | ?                                            |
| Rusiness Group                                  | The default numbering plan is group. There can only be one | used during the subscriber's creation. The comm<br>common numbering plan per business group. | non numbering plan is used to conta | in the common dialing plan for the business  |
| Quick Tasks                                     | Search for                                                 | in Numbering Plan Name <b>T</b> Search                                                       | h Show All                          |                                              |
| Business Group List                             |                                                            | Reset as Private Plan Set as Default                                                         | Set as Common Copy                  | Add Edit Delete                              |
| COX_BG V                                        |                                                            |                                                                                              |                                     |                                              |
| ▶ General                                       | Sel:0   Items/Page: 100 V                                  | All:1                                                                                        |                                     |                                              |
| Profiles                                        | □ Name ▲                                                   | Number of Subscribers                                                                        |                                     | Type Status                                  |
| Teams                                           |                                                            |                                                                                              |                                     |                                              |
| <ul> <li>Statistics</li> </ul>                  |                                                            |                                                                                              |                                     |                                              |
| <ul> <li>Display Number Modification</li> </ul> |                                                            |                                                                                              |                                     |                                              |
| Branch Office List                              |                                                            |                                                                                              |                                     |                                              |
| Main Office 🔹                                   |                                                            |                                                                                              |                                     |                                              |
| Members                                         |                                                            |                                                                                              |                                     |                                              |
| 🕌 Private Numbering Plan List                   |                                                            |                                                                                              |                                     |                                              |

Figure 10 Private Numbering Plan

- 3. **Name** is set to NP\_COX\_BG for example.
- 4. Click Save.

| General Acc          | General Access Control List |  |   |  |  |  |
|----------------------|-----------------------------|--|---|--|--|--|
| ivate Numbering Plar | n                           |  |   |  |  |  |
| Namo                 | ND COX BC                   |  |   |  |  |  |
| name:                | INP_COX_BG                  |  |   |  |  |  |
| Id:                  | 7                           |  |   |  |  |  |
|                      |                             |  |   |  |  |  |
|                      |                             |  |   |  |  |  |
|                      |                             |  |   |  |  |  |
|                      |                             |  | 5 |  |  |  |
|                      |                             |  |   |  |  |  |

Figure 11 Private Numbering Plan-continued

## 3.4 Profiles Endpoint

- 1. Under **Business Group** List, COX\_BG is selected for example. The **Business Group** will be **COX\_BG** for all OSV provisioning throughout this guide and will only be noted here.
- 2. Click on **Profiles** and **Endpoint**.
- 3. Click on Add.

| UNIFY Common                    | Management Platf              | Orm Domain: system     | 1                 |                 |                            |               |
|---------------------------------|-------------------------------|------------------------|-------------------|-----------------|----------------------------|---------------|
|                                 |                               |                        |                   | User: admin     | istrator@system   Settings | Help   Logout |
| Configuration Maintenance       | User Management               | Fault Management       | Performance Manag | jement Accou    | nting 2 📕 2                | 27 📕          |
| OpenScape Voice OpenScap        | pe Branch OpenScape Sl        | BC Unified Commu       | nications CMP     | Device Mana     | gement                     |               |
| 🙈 unifyosvc 🔻                   |                               |                        |                   |                 |                            | ?             |
| A 🌣 🔡 🕰                         | () List of Endpoint Profiles  |                        |                   |                 |                            |               |
| Business Group                  |                               |                        |                   |                 |                            |               |
| <ul> <li>Quick Tasks</li> </ul> | Search for                    | in EndPoint Profile Na | me V Search Sh    | ow All Advanced |                            |               |
| Business Group List             |                               |                        |                   | Clana           | Add                        | Delata        |
| COX BG 🔻                        |                               |                        |                   | Ciolic          | Add                        | Delete        |
| ► General                       | Sel:0   Items/Page: 100 ▼   A | All : 1                |                   |                 |                            |               |
| ▼ Profiles                      | Name 🛦 🛛 N                    | umbering Plan Cla      | ss of Service R   | outing Area C   | alling Location            | Remark        |
| 🥞 Endpoint                      |                               |                        |                   |                 |                            |               |
| Feature                         |                               |                        |                   |                 |                            |               |

Figure 12 Profiles Endpoint

- 4. **Name** is set to COX\_EP for example.
- 5. **Numbering Plan** is set to NP\_COX\_BG for example using the drop down button.
- 6. SIP Privacy Support is set to full using the drop down arrow.

| General Endpoints Services                     |                               |   |             |
|------------------------------------------------|-------------------------------|---|-------------|
| Please enter a unique name to identify this p  | profile.                      |   |             |
|                                                |                               |   |             |
| Name:                                          | COX_EP                        |   |             |
| Remark:                                        |                               | • |             |
|                                                |                               |   |             |
|                                                |                               |   |             |
|                                                |                               |   |             |
| Numbering Plan:                                | NP_COX_BG                     |   |             |
|                                                |                               |   |             |
| Management Information                         |                               |   |             |
| Please enter the data for the following fields | in the corresponding screens. |   |             |
|                                                |                               |   |             |
| Class of Service:                              |                               |   |             |
| Daudian Anna                                   |                               |   |             |
| Routing Area:                                  |                               |   |             |
| Calling Location:                              |                               |   |             |
| Time 7                                         | 1000                          |   |             |
| Time zone:                                     | LOCAL                         |   |             |
| SIP Privacy Support:                           | Full                          | • |             |
| Failed Calls Tabaarab Taasbaraab               | Disabled                      | • |             |
| Faired Caus Intercept Treatment:               | Disabled                      | • |             |
| Impact Level:                                  | Unclassified                  | Y |             |
|                                                |                               |   |             |
|                                                |                               |   | Save Cancel |

Figure 13 Profiles Endpoint-continued

- 7. Click on **Services** tab.
- 8. **Call Waiting** is set to Yes for example using the drop down arrow.
- 9. **Call Transfer** is set to Yes for example using the drop down arrow.
- 10. Click Save.

| Endpoints Services           |                                                                                                    |                                                                                                    |                                                                                                    |                                                                                                    |
|------------------------------|----------------------------------------------------------------------------------------------------|----------------------------------------------------------------------------------------------------|----------------------------------------------------------------------------------------------------|----------------------------------------------------------------------------------------------------|
|                              |                                                                                                    |                                                                                                    |                                                                                                    |                                                                                                    |
| ssage Waiting:               | Yes 🔻                                                                                                    |                                                                                                    |                                                                                                    |                                                                                                    |
| l Transfer:                  | Yes 🔻                                                                                                    |                                                                                                    |                                                                                                    |                                                                                                    |
| Forward Invalid Destination: | No                                                                                                    |                                                                                                    |                                                                                                    |                                                                                                    |
| l and Call Restrictions:     | No                                                                                                    |                                                                                                    |                                                                                                    |                                                                                                    |
| k to Server:                 | No                                                                                                    |                                                                                                    |                                                                                                    |                                                                                                    |
| TA Network Interface Device: | No                                                                                                    | Enable N                                                                                                    | Name Provider and Limited                                                                                                    | d Call Control                                                                                                    |
|                              |                                                                                                    | What to do if Applic                                                                                                    | cation fails to handle inbo                                                                                                    | ound calls:                                                                                                    |
|                              |                                                                                                    | Allow call to procee                                                                                                    | ed as normal 🔻                                                                                                    |                                                                                                    |
|                              |                                                                                                    |                                                                                                    |                                                                                                    |                                                                                                    |
|                              |                                                                                                    |                                                                                                    |                                                                                                    |                                                                                                    |
|                              |                                                                                                    |                                                                                                    |                                                                                                    |                                                                                                    |
|                              |                                                                                                    |                                                                                                    |                                                                                                    |                                                                                                    |
|                              |                                                                                                    |                                                                                                    |                                                                                                    |                                                                                                    |
|                              |                                                                                                    |                                                                                                    |                                                                                                    |                                                                                                    |
|                              |                                                                                                    |                                                                                                    |                                                                                                    | Save                                                                                                    |
|                              | Endpoints       Services         ssage Waiting:       Itransfer:         I Transfer:       If Forward Invalid Destination:         I and Call Restrictions:       It to Server:         IA Network Interface Device:       It to Server: | Endpoints       Services         ssage Waiting:       Yes         I Transfer:       Yes         I Transfer:       Yes         I Forward Invalid Destination:       No         I and Call Restrictions:       No         I and Call Restrictions:       No         K to Server:       No         TA Network Interface Device:       No | Endpoints       Services         ssage Waiting:       Yes         I Transfer:       Yes         I Forward Invalid Destination:       No         I and Call Restrictions:       No         I and Call Restrictions:       No         K to Server:       No         TA Network Interface Device:       No         What to do if Appli         Allow call to process | Endpoints Services   ssage Waiting:   Yes Inransfer:   I Forward Invalid Destination:   No No   I and Call Restrictions:   No Image: Comparison of the service of the service of the servic |

Figure 14 Profiles Endpoint-continued

## 3.5 Members Endpoints

- 1. Click on **Members** and **Endpoints**.
- 2. Click Add.

| UNIFY Common                                    | Management Platform Domain: system                                                        |        |
|-------------------------------------------------|-------------------------------------------------------------------------------------------|--------|
| Configuration                                   | User: administrator@system   Settings   He                                                |        |
| Configuration Maintenance                       | e oser Management Paut Management Performance Management Accounting 2 4                   | 2/     |
| OpenScape Voice OpenScap                        | ape Branch OpenScape SBC Unified Communications CMP Device Management                     |        |
| 🛕 unifyosvc 🔻                                   | 🖡 [unifyosvc] - [COX_BG] - [Main Office] - Endpoints                                      | ?      |
| A 🌣 🛃 🔍                                         | () Endpoints represent Network to Network Interface connections.                          |        |
| Business Group  Ouick Tasks                     | Search for in Endpoint Name                                                               |        |
| Business Group List                             | Add Edit Bulk Edit Clope Delete Change Branch Office More V Set to                        | Normal |
| COX_BG 🔻                                        |                                                                                           | J      |
| ▶ General                                       | Sel:0   Items/Page: 100 V   All:4                                                         |        |
| <ul> <li>Profiles</li> </ul>                    | Name 🛦 Numbering Plan Name Registration Type Registration State Operational State Primary | Remark |
| <ul> <li>Teams</li> </ul>                       |                                                                                           |        |
| <ul> <li>Statistics</li> </ul>                  |                                                                                           |        |
| <ul> <li>Display Number Modification</li> </ul> |                                                                                           |        |
| Branch Office List                              |                                                                                           |        |
| Hain Office 🔻                                   |                                                                                           |        |
| ▼ Members                                       |                                                                                           |        |
| Subscribers                                     |                                                                                           |        |
| 📲 🛔 Endpoints                                   |                                                                                           |        |
| 🕌 Private Numbering Plan List                   |                                                                                           |        |

#### Figure 15 Members Endpoints

- 3. **Name** is set to COX\_SBC for example.
- 4. **Registered** is checked.
- 5. **Profile** is set to COX\_EP for example using the drop down button.

| General SIP Attr           | ributes Aliases Routes Accounting                                   |
|----------------------------|---------------------------------------------------------------------|
| Endpoint                   |                                                                     |
| Define the connection data | of an endpoint, e.g. you may use this to add a gateway to a switch. |
| Name:                      | COX_SBC                                                             |
| Remark:                    |                                                                     |
| Registered:                |                                                                     |
| Profile:                   | COX_EP                                                              |
| Branch Office:             |                                                                     |
| Associated Endpoint:       |                                                                     |
| Default Home DN            |                                                                     |
| Location Domain            |                                                                     |
| Endpoint Template:         |                                                                     |
| Endpoint Type:             |                                                                     |
| Max number of users:       |                                                                     |
| Last Update:               | 2020-02-03 03:26:30.0                                               |
| CSTA Device ID:            |                                                                     |
|                            | Save                                                                |

Figure 16 Members Endpoints-continued

- 6. Click on the **SIP** tab.
- 7. **SIP Trunking** radial button is selected.
- 8. **Type** is set to Static.
- 9. Signaling Address Type is set to IP Address or FQDN using the drop down arrow.

- 10. Endpoint Address is set to 10.70.14.25 for example. This is the Unify SBC's LAN IP address.
- 11. Port is set to 5060.
- 12. **Transport protocol** is set to TCP using the drop down arrow.

| 📲 [unifyosvc] - [COX_B                                                                  | BG] - [Main Office] - Edit Endpoint : COX_SBC                                                                                                    | ?      |
|-----------------------------------------------------------------------------------------|----------------------------------------------------------------------------------------------------|--------|
| General SIP Attri                                                                       | ibutes Aliases Routes Accounting                                                                                                    |        |
| Endpoint Type                                                                           |                                                                                                    |        |
| SIP Private Networking:                                                                 |                                                                                                    |        |
| SIP Trunking:                                                                           | ۲                                                                                                    |        |
| SIP-Q Signaling:                                                                        | •                                                                                                    |        |
| SIP Signaling                                                                           |                                                                                                    |        |
| For the static Endpoints the<br>Note that the address of the<br>has first been removed. | address of the SIP signaling interface can be specified in IP or FQDN format.<br>e signaling interface cannot be modified unless the entry in the security section |        |
| Туре:                                                                                   | Static                                                                                                    |        |
| Signaling Address Type:                                                                 | IP Address or FQDN                                                                                                    |        |
| Endpoint Address:                                                                       | 10.70.14.25                                                                                                    |        |
| Port:                                                                                   | 5060                                                                                                    |        |
| Transport protocol:                                                                     | TCP T                                                                                                    |        |
| Endpoint does not accept<br>incoming TLS connections:                                   |                                                                                                    |        |
| SRTP media mode:                                                                        | Enabled <b>v</b>                                                                                                    |        |
| ANAT Support:                                                                           | Enabled T                                                                                                    |        |
|                                                                                         | Save                                                                                                    | Cancel |

Figure 17 Members Endpoints-continued

#### 13. Click on the **Attributes** tab.

| General SIP Attributes Aliases                 | Routes Accounting |
|------------------------------------------------|-------------------|
| Attributes                                     |                   |
| () Attributes available for this SIP endpoint  |                   |
| Supports SIP UPDATE Method for Display Updates |                   |
| UPDATE for Confirmed Dialogs Supported         |                   |
| Survivable Endpoint                            |                   |
| SIP Proxy                                      |                   |
| Central SBC                                    |                   |
| Route via Proxy                                |                   |
| Allow Proxy Bypass                             |                   |
| Public/Offnet Traffic                          |                   |
| Accept Billing Number                          |                   |
| Use Billing Number for Display Purposes        |                   |
| Allow Sending of Insecure Referred-By Header   |                   |
| Override IRM Codec Restriction                 |                   |
| Transfer HandOff                               |                   |

Figure 18 Members Endpoints-continued

| General SIP                                                         | Attributes         | Aliases          | Routes      | Accounting |  |
|---------------------------------------------------------------------|--------------------|------------------|-------------|------------|--|
| Send P-Preferred-Identity rather than P-Asserted-Identity           |                    |                  |             |            |  |
| Send domain name in From and P-Preferred-Identity headers           |                    |                  | lers        |            |  |
| Send Redirect Number instead of calling number for redirected calls |                    |                  | ected calls |            |  |
| Do not send Diversion he                                            | ader               |                  |             |            |  |
| Do not Send Invite witho                                            | out SDP            |                  |             |            |  |
| Send International Numb                                             | ers in Global Nun  | nber Format (Gl  | NF)         |            |  |
| Rerouting Direct Incomin                                            | ig Calls           |                  |             |            |  |
| Rerouting Forwarded Calls                                           |                    |                  |             |            |  |
| Enhanced Subscriber Rerouting                                       |                    |                  |             |            |  |
| Automatic Collect Call Blocking supported                           |                    |                  |             |            |  |
| Send Authentication Number in P-Asserted-Identity header            |                    |                  | er          |            |  |
| Send Authentication Number in Diversion Header                      |                    |                  |             |            |  |
| Send Authentication Nun                                             | nber in From Head  | der              |             |            |  |
| Use SIP Endpoint Default                                            | t Home DN as Aut   | thentication Nur | mber        |            |  |
| Use Subscriber Home DN                                              | I as Authenticatio | n Number         |             |            |  |

Figure 19 Members Endpoints-continued

#### 14. Enable Session Timer is checked.

| General SIP                                          | Attributes        | Aliases        | Routes | Accounting |  |
|------------------------------------------------------|-------------------|----------------|--------|------------|--|
| Set NPI/TON to Unknown                               |                   |                |        |            |  |
| Include Restricted Numbers in From Header            |                   |                |        |            |  |
| SIPQ Truncated MIME                                  |                   |                |        |            |  |
| Enable Session Timer                                 |                   |                |        |            |  |
| Ignore Answer for Annour                             | ncement           |                |        |            |  |
| Enable TLS RFC5626 Ping                              |                   |                |        |            |  |
| Enable TLS Dual Path Met                             | hod               |                |        |            |  |
| Ignore Receipt of 181 Call is Being Forwarded        |                   |                |        |            |  |
| Use extended max. count for loop prevention          |                   |                |        |            |  |
| Do Not Audit Endpoint                                |                   |                |        |            |  |
| Use Proxy/SBC ANAT settings for calls to subscribers |                   |                |        |            |  |
| Support for Callback Path Reservation                |                   |                |        |            |  |
| Send Progress to Stop Cal                            | l Proceeding Supe | ervision Timer |        |            |  |
| Limited PRACK Support                                |                   |                |        |            |  |
| Support Media Redirection                            | ı                 |                |        |            |  |

Figure 20 Members Endpoints-continued

| General SIP Attributes Aliases                   | Routes Accounting |  |
|--------------------------------------------------|-------------------|--|
| Voice Mail Server                                |                   |  |
| Disable Long Call Audit                          |                   |  |
| Send/Receive Impact Level                        |                   |  |
| Do not send alphanumeric SIP URI                 |                   |  |
| Send alphanumeric SIP URI when available         |                   |  |
| Support Peer Domains                             |                   |  |
| ACD Call Distribution Device                     |                   |  |
| Reserve 6                                        |                   |  |
| Allow endpoint to Unregister Stale Registrations |                   |  |
| Enable Media Termination Point (MTP) Flow        |                   |  |
| Trusted Subscriber                               |                   |  |
| Enable Fast Connect                              |                   |  |
| Circuit Connector Appliance                      |                   |  |
| Add Route Header:                                |                   |  |
| Disable SRTP                                     |                   |  |

Figure 21 Members Endpoints-continued

| Include OSV SIP User-Agent header field              |  |
|------------------------------------------------------|--|
| Do Not Allow URNs in R-URI/TO Header for NG911 Calls |  |
| Reserve 8                                            |  |
| Accept x-channel header                              |  |
| Suppress SPE in SIPQ                                 |  |
| Record All Calls                                     |  |
| SRC Capable                                          |  |
| Add Endpoint Name in Sip URI                         |  |
| Reserved 11                                          |  |

Figure 22 Members Endpoints-continued

| Include OSV SIP User-Agent header field              |      |
|------------------------------------------------------|------|
| Do Not Allow URNs in R-URI/TO Header for NG911 Calls |      |
| Reserve 8                                            |      |
| Accept x-channel header                              |      |
| Suppress SPE in SIPQ                                 |      |
| Record All Calls                                     |      |
| SRC Capable                                          |      |
| Add Endpoint Name in Sip URI                         |      |
| Reserved 11                                          |      |
|                                                      |      |
|                                                      | Save |

Figure 23 Members Endpoints-continued

- 15. Click the **Aliases** tab.
- 16. Click **Add**.
- 17. Set the name as 10.70.14.25:5060. This is the Openscape Voice SBC LAN IP address.

| General SIP Attributes Aliases Routes Accounting    |            |
|-----------------------------------------------------|------------|
| Aliases                                             |            |
| You can associate here aliases with a SIP Endpoint. |            |
|                                                     | Add Delete |
| Sel:0   Items/Page: 100 V   All:2                   |            |
| Name                                                |            |
| 10.70.14.25:5060                                    |            |

Figure 24 Members Endpoints-continued

- 18. **Name** is set to COX\_SBC\_Trunk for example.
- 19. Registered is checked.
- 20. **Profile** is set to COX\_EP for example using the drop down button.

| General SIP              | ttributes Aliases Routes Accounting                                     |
|--------------------------|-------------------------------------------------------------------------|
| Endpoint                 |                                                                         |
| Define the connection of | ata of an endpoint, e.g. you may use this to add a gateway to a switch. |
| Name:                    | COX_SBC_Trunk                                                           |
| Remark:                  |                                                                         |
| Registered:              |                                                                         |
| Profile:                 | COX_EP                                                                  |
| Branch Office:           |                                                                         |
| Associated Endpoint:     |                                                                         |
| Default Home DN          |                                                                         |
| Location Domain          |                                                                         |
| Endpoint Template:       |                                                                         |
| Endpoint Type:           |                                                                         |
| Max number of users:     |                                                                         |
| Last Update:             | 2020-02-03 03:25:51.0                                                   |
| CSTA Device ID:          |                                                                         |
|                          | Save                                                                    |

Figure 25 Members Endpoints-continued

- 21. Click on the **SIP** tab.
- 22. SIP Trunking button is selected.
- 23. **Type** is set to Static.
- 24. Signaling Address Type is set to IP Address or FQDN using the drop down arrow.
- 25. Endpoint Address is set to 10.70.14.25 for example. This is the Unify SBC's LAN IP address.
- 26. **Port** is set to 50012
- 27. **Transport protocol** is set to TCP using the drop down arrow.

| 📲 [unifyosvc] - [COX_B                                                                  | G] - [Main Office] - Edit Endpoint : COX_SBC_Trunk                                                                                                    | ?   |
|-----------------------------------------------------------------------------------------|----------------------------------------------------------------------------------------------------|-----|
| General SIP Attri                                                                       | butes Aliases Routes Accounting                                                                                                    |     |
| Endpoint Type                                                                           |                                                                                                    |     |
| SIP Private Networking:                                                                 | •                                                                                                    |     |
| SIP Trunking:                                                                           | ۲                                                                                                    |     |
| SIP-Q Signaling:                                                                        |                                                                                                    |     |
| SIP Signaling                                                                           |                                                                                                    |     |
| For the static Endpoints the<br>Note that the address of the<br>has first been removed. | address of the SIP signaling interface can be specified in IP or FQDN format.<br>signaling interface cannot be modified unless the entry in the security section |     |
| Туре:                                                                                   | Static                                                                                                    |     |
| Signaling Address Type:                                                                 | IP Address or FQDN                                                                                                    |     |
| Endpoint Address:                                                                       | 10.70.14.25                                                                                                    |     |
| Port:                                                                                   | 50012                                                                                                    |     |
| Transport protocol:                                                                     | TCP V                                                                                                    |     |
| Endpoint does not accept<br>incoming TLS connections:                                   |                                                                                                    |     |
| SRTP media mode:                                                                        | Enabled <b>v</b>                                                                                                    |     |
| ANAT Support:                                                                           | Disabled V                                                                                                    |     |
|                                                                                         | Save                                                                                                    | cel |
|                                                                                         |                                                                                                    |     |

28. Click on the **Attributes** tab.

| General SIP Attributes Aliases                 | Routes Accounting |
|------------------------------------------------|-------------------|
| Attributes                                     |                   |
| () Attributes available for this SIP endpoint  |                   |
| Supports SIP UPDATE Method for Display Updates |                   |
| UPDATE for Confirmed Dialogs Supported         |                   |
| Survivable Endpoint                            |                   |
| SIP Proxy                                      |                   |
| Central SBC                                    |                   |
| Route via Proxy                                |                   |
| Allow Proxy Bypass                             |                   |
| Public/Offnet Traffic                          |                   |
| Accept Billing Number                          |                   |
| Use Billing Number for Display Purposes        |                   |
| Allow Sending of Insecure Referred-By Header   |                   |
| Override IRM Codec Restriction                 |                   |
| Transfer HandOff                               |                   |

Figure 27 Members Endpoints-continued

| General                                        | SIP                                                      | Attributes         | Aliases          | Routes      | Accounting |  |
|------------------------------------------------|----------------------------------------------------------|--------------------|------------------|-------------|------------|--|
| Send P-Preferred-Identity                      |                                                          |                    |                  |             |            |  |
| Send domain (                                  | name in Fro                                              | om and P-Preferr   | ed-Identity head | ders        |            |  |
| Send Redirect                                  | Number in                                                | stead of calling n | umber for redir  | ected calls |            |  |
| Do not send D                                  | iversion he                                              | ader               |                  |             |            |  |
| Do not Send I                                  | nvite witho                                              | ut SDP             |                  |             |            |  |
| Send Internati                                 | ional Numb                                               | ers in Global Nur  | nber Format (Gl  | NF)         |            |  |
| Rerouting Dire                                 | ect Incomin                                              | g Calls            |                  |             |            |  |
| Rerouting Forwarded Calls                      |                                                          |                    |                  |             |            |  |
| Enhanced Subscriber Rerouting                  |                                                          |                    |                  |             |            |  |
| Automatic Collect Call Blocking supported      |                                                          |                    |                  |             |            |  |
| Send Authenti                                  | Send Authentication Number in P-Asserted-Identity header |                    |                  |             |            |  |
| Send Authentication Number in Diversion Header |                                                          |                    |                  |             |            |  |
| Send Authentication Number in From Header      |                                                          |                    |                  |             |            |  |
| Use SIP Endpo                                  | pint Default                                             | t Home DN as Au    | thentication Nur | mber        |            |  |
| Use Subscribe                                  | r Home DN                                                | l as Authenticatio | n Number         |             |            |  |

Figure 28 Members Endpoints-continued

#### 29. Enable Session timer is checked.

| General SIP Attributes                                  | Aliases               | Routes | Accounting |  |
|---------------------------------------------------------|-----------------------|--------|------------|--|
| Set NPI/TON to Unknown                                  |                       |        |            |  |
| Include Restricted Numbers in From Head                 | er                    |        |            |  |
| SIPQ Truncated MIME                                     |                       |        |            |  |
| Enable Session Timer                                    |                       |        |            |  |
| Ignore Answer for Announcement                          |                       |        |            |  |
| Enable TLS RFC5626 Ping                                 |                       |        |            |  |
| Enable TLS Dual Path Method                             |                       |        |            |  |
| Ignore Receipt of 181 Call is Being Forwarded           |                       |        |            |  |
| Use extended max, count for loop prevention             |                       |        |            |  |
| Do Not Audit Endpoint                                   |                       |        |            |  |
| Use Proxy/SBC ANAT settings for calls to subscribers    |                       |        |            |  |
| Support for Callback Path Reservation                   |                       |        |            |  |
| Send Progress to Stop Call Proceeding Supervision Timer |                       |        |            |  |
| Limited PRACK Support                                   | Limited PRACK Support |        |            |  |
| Support Media Redirection                               |                       |        |            |  |

Figure 29 Members Endpoints-continued

| General SIP Attributes                           | Aliases                   | Routes | Accounting |  |  |
|--------------------------------------------------|---------------------------|--------|------------|--|--|
| Voice Mail Server                                | _                         |        |            |  |  |
| Disable Long Call Audit                          | Disable Long Call Audit   |        |            |  |  |
| Send/Receive Impact Level                        | Send/Receive Impact Level |        |            |  |  |
| Do not send alphanumeric SIP URI                 |                           |        |            |  |  |
| Send alphanumeric SIP URI when avail             | able                      |        |            |  |  |
| Support Peer Domains                             |                           |        |            |  |  |
| ACD Call Distribution Device                     |                           |        |            |  |  |
| Reserve 6                                        |                           |        |            |  |  |
| Allow endpoint to Unregister Stale Registrations |                           |        |            |  |  |
| Enable Media Termination Point (MTP) Flow        |                           |        |            |  |  |
| Trusted Subscriber                               |                           |        |            |  |  |
| Enable Fast Connect                              |                           |        |            |  |  |
| Circuit Connector Appliance                      |                           |        |            |  |  |
| Add Route Header:                                |                           |        |            |  |  |
| Disable SRTP                                     |                           |        |            |  |  |

Figure 30 Members Endpoints-continued

| Keselveu II                                          |  |
|------------------------------------------------------|--|
| Reserved 11                                          |  |
| Add Endpoint Name in Sip URI                         |  |
| SRC Capable                                          |  |
| Record All Calls                                     |  |
| Suppress SPE in SIPQ                                 |  |
| Accept x-channel header                              |  |
| Reserve 8                                            |  |
| Do Not Allow URNs in R-URI/TO Header for NG911 Calls |  |
| Include OSV SIP User-Agent header field              |  |

Figure 31 Members Endpoints-continued

- 30. Click the **Aliases** tab.
- 31. Click Add.
- 32. Name is set to 10.70.14.25:50010

| General SIP Attribut              | tes Aliases Routes   | Accounting |            |
|-----------------------------------|----------------------|------------|------------|
| liases                            |                      |            |            |
| () You can associate here aliases | with a SIP Endpoint. |            |            |
|                                   |                      |            | Add Delete |
| Sel:0   Items/Page: 100 ▼   All:  | 1                    |            |            |
| Name                              |                      |            |            |
| 10.70.14.25:50010                 |                      |            |            |

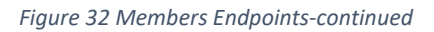

- 33. **Name** is set to COX\_MedServer for example.
- 34. **Registered** in checked.
- 35. **Profile** is set to COX\_EP for example using the drop down button.

| General SIP At             | ttributes Aliases Routes Accounting                                     |
|----------------------------|-------------------------------------------------------------------------|
| Endpoint                   |                                                                         |
| Define the connection data | ata of an endpoint, e.g. you may use this to add a gateway to a switch. |
|                            |                                                                         |
| Name:                      | COX_MedServer                                                           |
|                            |                                                                         |
| Remark:                    |                                                                         |
|                            |                                                                         |
| Registered:                | ✓                                                                       |
| Profile:                   | COX_EP                                                                  |
|                            |                                                                         |
| Branch Office:             |                                                                         |
| Associated Endpoint:       |                                                                         |
| Default Home DN            |                                                                         |
| Location Domain            |                                                                         |
| Location Domain            |                                                                         |
| Endersist Translater       |                                                                         |
| Enopoint Template:         |                                                                         |
| Endpoint Type:             |                                                                         |
|                            |                                                                         |
| Max number of users:       |                                                                         |
| Last Update:               | 2020-01-09 02:29:02.0                                                   |
|                            |                                                                         |
| CSTA Device ID:            |                                                                         |

Figure 33 Members Endpoints-continued

- 36. Click on the SIP tab.
- 37. SIP Trunking button is selected.
- 38. Type is set to Static.
- 39. Signaling Address Type is set to IP Address or FQDN using the drop down arrow.
- 40. Endpoint Address is set to 10.70.14.6 for example. This is the Unify OpenScape Voice's media IP address.
- 41. **Port** is set to 5062.
- 42. Transport protocol is set to TCP using the drop down arrow and Click on Save.

| <pre>[unifyosvc] - [COX_B</pre>                                                                          | G] - [Main Office] - Edit Endpoint : COX_MedServer                                                                                                    |
|----------------------------------------------------------------------------------------------------|----------------------------------------------------------------------------------------------------|
| General SIP Attri                                                                                        | ibutes Aliases Routes Accounting                                                                                                    |
| Endpoint Type                                                                                            |                                                                                                    |
| SIP Private Networking:                                                                                  | 0                                                                                                    |
| SIP Trunking:                                                                                            | ۲                                                                                                    |
| SIP-Q Signaling:                                                                                         |                                                                                                    |
| SIP Signaling<br>For the static Endpoints the<br>Note that the address of the<br>has first been removed. | address of the SIP signaling interface can be specified in IP or FQDN format.<br>e signaling interface cannot be modified unless the entry in the security section |
| Туре:                                                                                                    | Static T                                                                                                    |
| Signaling Address Type:                                                                                  | IP Address or FQDN                                                                                                    |
| Endpoint Address:                                                                                        | 10.70.14.6                                                                                                    |
| Port:                                                                                                    | 5062                                                                                                    |
| Transport protocol:                                                                                      | TCP T                                                                                                    |
| Endpoint does not accept<br>incoming TLS connections:                                                    |                                                                                                    |
| SRTP media mode:                                                                                         | Enabled <b>v</b>                                                                                                    |
| ANAT Support:                                                                                            | Enabled T                                                                                                    |
|                                                                                                    | Save                                                                                                    |

Figure 34 Members Endpoints-continued

## 3.6 Profiles Feature

- 1. Click on **Profiles** and **Feature**.
- 2. Click Add.

| UNIFY Common                | Management Platf                               | Orm Domain: system                          |                                      |                                                 |
|-----------------------------|------------------------------------------------|---------------------------------------------|--------------------------------------|-------------------------------------------------|
|                             |                                                |                                             | User:                                | administrator@system   Settings   Help   Logout |
| Configuration Maintenance   | User Management                                | Fault Management Perfor                     | rmance Management                    | Accounting 2 📕 21 📕 27 📕                        |
| OpenScape Voice OpenScap    | e Branch OpenScape SI                          | BC Unified Communication                    | ns CMP Device                        | Management                                      |
| 🔥 unifyosvc 🔻               |                                                |                                             |                                      | ?                                               |
| 🟫 🔅 📑 🕰                     | Feature profiles can be system-<br>subscriber. | wide or BG specific. Both types of profiles | contain a predefined set of services | . They can be assigned to and used by a         |
| Business Group  Ouick Tasks | Search for                                     | in Name V Search                            | Show All                             |                                                 |
| Business Group List         |                                                |                                             |                                      | Clone Add Edit Delete                           |
| 🛗 COX_BG 🛛 🔻                |                                                |                                             |                                      |                                                 |
| ► General                   | Sel:0   Items/Page: 100 ▼   A                  | All : 1                                     |                                      |                                                 |
| ▼ Profiles                  | Name 🔺                                         | Default Numb                                | er of Subscribers                    | Remark                                          |
| 🥰 Endpoint                  |                                                |                                             |                                      |                                                 |
| I Feature                   |                                                |                                             |                                      |                                                 |
| 😰 Mobile Client             |                                                |                                             |                                      |                                                 |

Figure 35 Profiles Feature

#### 3. Set **Name**. FP\_COX is given for this example.

| General Features              | Members                                  |
|-------------------------------|------------------------------------------|
| Identification                |                                          |
| 1 The default Feature Profile | is used for the creation of a Subscriber |
| Name:                         | FP_COX                                   |
| Remark:                       | FP_COX                                   |
| Default:                      |                                          |

Figure 36 Profiles Feature-continued

- 4. Click on the **Features** tab.
- 5. **Features** can be modified based the requirement.
- 6. Click Save.

| Ge                           | neral Features Members                         |        |             |
|------------------------------|------------------------------------------------|--------|-------------|
| Subsci                       | ber Features                                   |        |             |
|                              | (                                              |        |             |
| Feat                         | Ure Name Click to select Features              | Add    |             |
|                              |                                                |        | Edit Delete |
| Se                           | :0   Items/Page: 100 🔻   All:18                |        |             |
|                              | Name                                           | Active | Assignment  |
|                              | Name Permanent Presentation Status             | ٢      | Assigned    |
|                              | Number Permanent Presentation Status           | ٢      | Assigned    |
|                              | Outgoing CID Suppression and Delivery Per Call | 0      | Assigned    |
|                              | Alternative CID                                | ٢      | Assigned    |
|                              | Call Forwarding on Busy                        | •      | Assigned    |
|                              | Call Forwarding Unconditional                  | •      | Assigned    |
|                              | Call Forwarding No Reply                       | •      | Assigned    |
|                              | Call Forwarding Dependable                     | •      | Assigned    |
|                              | Call Forwarding Internal/External              | •      | Assigned    |
|                              | Call Forwarding to Voice Mail                  | •      | Assigned    |
| Call Forwarding Restrictions |                                                | •      | Assigned    |
|                              | Serial Ringing                                 | •      | Assigned    |
|                              | Simultaneous Ringing                           | •      | Assigned    |
|                              | Music On Hold                                  | ٢      | Assigned    |
|                              | Call Pickup Directed                           | 0      | Assigned    |
|                              | Call Transfer                                  | ٢      | Assigned    |
|                              | Large Conference                               | •      | Assigned    |
|                              | Do Not Disturb                                 | •      | Assigned    |
|                              |                                                |        |             |
|                              |                                                |        |             |
|                              |                                                |        | Save Cancel |

Figure 37 Profiles Feature-continued

## 3.7 Members Subscribers

- 1. Click Members and Subscribers.
- 2. Click Add.

| UNIFY Common                                    | Management Platform Domain: system                                                    |
|-------------------------------------------------|---------------------------------------------------------------------------------------|
| Configuration Maintenance                       | user: administratoresystem   Settings   Heip   Logout                                 |
| OpenScape Voice OpenSca                         | pe Branch OpenScape SBC Unified Communications CMP Device Management                  |
| 🔥 unifyosvc 🔹 🔻                                 | III [unifyosvc] ?                                                                     |
| A 🌣 📲 🕰                                         | 0 Click the Subscriber ID to edit the subscriber.                                     |
| Business Group                                  |                                                                                       |
| <ul> <li>Quick Tasks</li> </ul>                 | Search for In Directory Number V Search Snow All Advanced                             |
| Business Group List                             | More ▼ Device Management Clone Add Edit Delete                                        |
| COX_BG T                                        |                                                                                       |
| ► General                                       |                                                                                       |
| Profiles                                        | Directory Number 🛦 External Number Display Name Feature Profile Keyset Numbering Plan |
| <ul> <li>Teams</li> </ul>                       |                                                                                       |
| <ul> <li>Statistics</li> </ul>                  |                                                                                       |
| <ul> <li>Display Number Modification</li> </ul> |                                                                                       |
| Branch Office List                              |                                                                                       |
| Hain Office 🔻                                   |                                                                                       |
| ▼ Members                                       |                                                                                       |
| 🖽 Subscribers                                   |                                                                                       |
| 🖩 🚆 Endpoints                                   |                                                                                       |

#### Figure 38 Members Subscribers

3. **Directory Number** is set to ()402932-4962 for example using the drop down button.

| General Displays       | Routing Connection  | Security Keyset Gro                               | oups Features A | pplications |
|------------------------|---------------------|---------------------------------------------------|-----------------|-------------|
| Subscriber Information |                     |                                                   |                 |             |
| Business Group:        | COX_BG              |                                                   |                 |             |
| Branch Office:         | Main Office         | Clear                                             |                 |             |
| Directory Number:      | () 402932-4962      | Enable Subscriber DN a<br>Distinctive Ringing Nam | s 🔲<br>ie:      |             |
| Type of Number:        | Public <b>v</b>     |                                                   |                 |             |
| Alphanumeric SIP UR:   | :                   | ]                                                 |                 |             |
| Attendant Number:      |                     |                                                   |                 |             |
| Last modified:         | 2020-02-03 08:20:38 |                                                   |                 |             |

Figure 39 Members Subscribers-continued
- 4. Click on the **Displays** tab.
- 5. **Displayed Extension Number** is set to 4029324962 for example.
- 6. External Caller ID is set to 4029324962 for example.
- 7. **Display Name** is set to 4029324962 for example.
- 8. External Display Name is set to 4029324962 for example.

| Ge      | neral Displays Routing Connecti                           | on Security Key                   | et Groups              | Features        | Applications         | ]               |                          |        |
|---------|-----------------------------------------------------------|-----------------------------------|------------------------|-----------------|----------------------|-----------------|--------------------------|--------|
| Extens  | ion                                                       |                                   |                        |                 |                      |                 |                          |        |
| 0       | This is the default extension number which is displaye    | d for internal calls to or from t | his subscriber in case | the Display Num | ber Modification tal | bles are not pr | rovisioned to return a n | umber. |
| [       | Displayed Extension Number:                               | 4962                              |                        |                 |                      |                 |                          |        |
| Special | Identities                                                |                                   |                        |                 |                      |                 |                          |        |
| 0       | The External Caller ID, if provisioned, is the subscriber | 's identity which is used for al  | external calls.        |                 |                      |                 |                          |        |
|         |                                                           |                                   |                        |                 |                      |                 |                          |        |
|         | External Caller ID                                        | 4029324962                        |                        |                 |                      |                 |                          |        |
|         | Use Main Pilot DN as identity for external calls:         |                                   |                        |                 |                      |                 |                          |        |
|         | Use Main Pilot DN as identity for internal calls:         |                                   |                        |                 |                      |                 |                          |        |
| Display | / Information                                             |                                   |                        |                 |                      |                 |                          |        |
|         | Display Name:                                             | 4029324962                        |                        |                 |                      |                 |                          |        |
|         | External Display Name:                                    | 4029324962                        |                        |                 |                      |                 |                          |        |

Figure 40 Members Subscribers-continued

- 9. Click the **Routing** tab.
- 10. **Numbering Plan** is set to NP\_COX\_BG for example using the drop down button.

| General Displays Rout  | ing Connection S | ecurity Keyset | Groups Features | Applications |  |
|------------------------|------------------|----------------|-----------------|--------------|--|
| Routing Information    |                  |                |                 |              |  |
| Numbering Plan:        | NP_COX_BG        |                |                 |              |  |
| Routing Area:          |                  |                |                 |              |  |
| Class of Service:      |                  |                |                 |              |  |
| Calling Location Code: |                  |                |                 |              |  |

Figure 41 Members Subscribers-continued

- 11. Click on Connection tab
- 12. **Type** is set to Static for example.
- 13. Transport Protocol is set to TCP.
- 14. IP Address is set to 172.16.31.135 and port 5060 for example. This is the phone's IP address and port.

| General Displays Rou    | uting Connection | Security Keyset G | roups Features | Applications |  |
|-------------------------|------------------|-------------------|----------------|--------------|--|
| onnection Settings      |                  |                   |                |              |  |
| Connection Information: | SIP V            |                   | 1              |              |  |
| Туре:                   | Static 🔻         |                   |                |              |  |
| Transport Protocol:     | TCP              |                   |                |              |  |
| IP Address:             | 172.16.31.135    | Port: 5060        | ]              |              |  |
| Associated Endpoint:    |                  | Clear             |                |              |  |
| ANAT Support:           | Enabled <b>v</b> |                   |                |              |  |
| ICE Support:            | Enabled <b>v</b> |                   |                |              |  |
| DTLS Support:           | Enabled <b>v</b> |                   |                |              |  |

Figure 42 Members Subscribers-continued

#### 15. Click the **Features** tab.

16. Phone features such as call forward can be modified here as needed.

### 17. Click Save.

| Ge     | neral Displays              | Routing Connection           | Security Keyset | Groups | Features | Applications |             |
|--------|-----------------------------|------------------------------|-----------------|--------|----------|--------------|-------------|
| Featur | e Profile                   |                              |                 |        |          | •            |             |
| 0      | Select a suitable feature p | profile for this subscriber. |                 |        |          |              |             |
|        | Feature Profile:            | FP_COX                       | Clear           |        |          |              |             |
| Subsci | iber Features               |                              |                 |        |          |              |             |
| Feat   | ure Name                    | Click to select Features     |                 | Add    |          |              | Edit Delete |
| S      | el:0   Items/Page: 100      | <ul> <li>All:13</li> </ul>   |                 |        |          |              |             |
|        | Name                        |                              |                 |        | Active   | Assignment   |             |
|        | Call Forwarding No Repl     | у                            |                 |        | •        | Inherited    | •           |
|        | Call Forwarding on Busy     | ,                            |                 |        | •        | Inherited    | ▼           |
|        | Call Forwarding Uncond      | itional                      |                 |        | •        | Inherited    | ▼           |
|        | Call Pickup Directed        |                              |                 |        | 0        | Inherited    | •           |
|        | Call Pickup Group           |                              |                 |        | 0        | Assigned     | •           |
|        | Call Transfer               |                              |                 |        | 0        | Inherited    | •           |
|        | Enhanced Forwarded-Ca       | all Info                     |                 |        | 0        | Inherited    | <b>T</b>    |
|        | Large Conference            |                              |                 |        | 0        | Inherited    | •           |
|        | Malicious Call Trace        |                              |                 |        | 0        | Switch-wide  | •           |
|        | Music On Hold               |                              |                 |        | 0        | Inherited    | ▼           |
|        | Name Permanent Preser       | ntation Status               |                 |        | 0        | Inherited    | •           |
|        | Number Permanent Pres       | sentation Status             |                 |        | 0        | Inherited    | •           |
|        | Outgoing CID Suppressi      | on and Delivery Per Call     |                 |        | 0        | Inherited    | •           |
|        |                             |                              |                 |        |          |              |             |
|        |                             |                              |                 |        |          |              |             |
|        |                             |                              |                 |        |          |              | Save        |

Figure 43 Members Subscribers-continued

# 3.8 Translation Prefix Access Codes

- 1. Click on Translation and Prefix Access Codes.
- 2. Click Add.

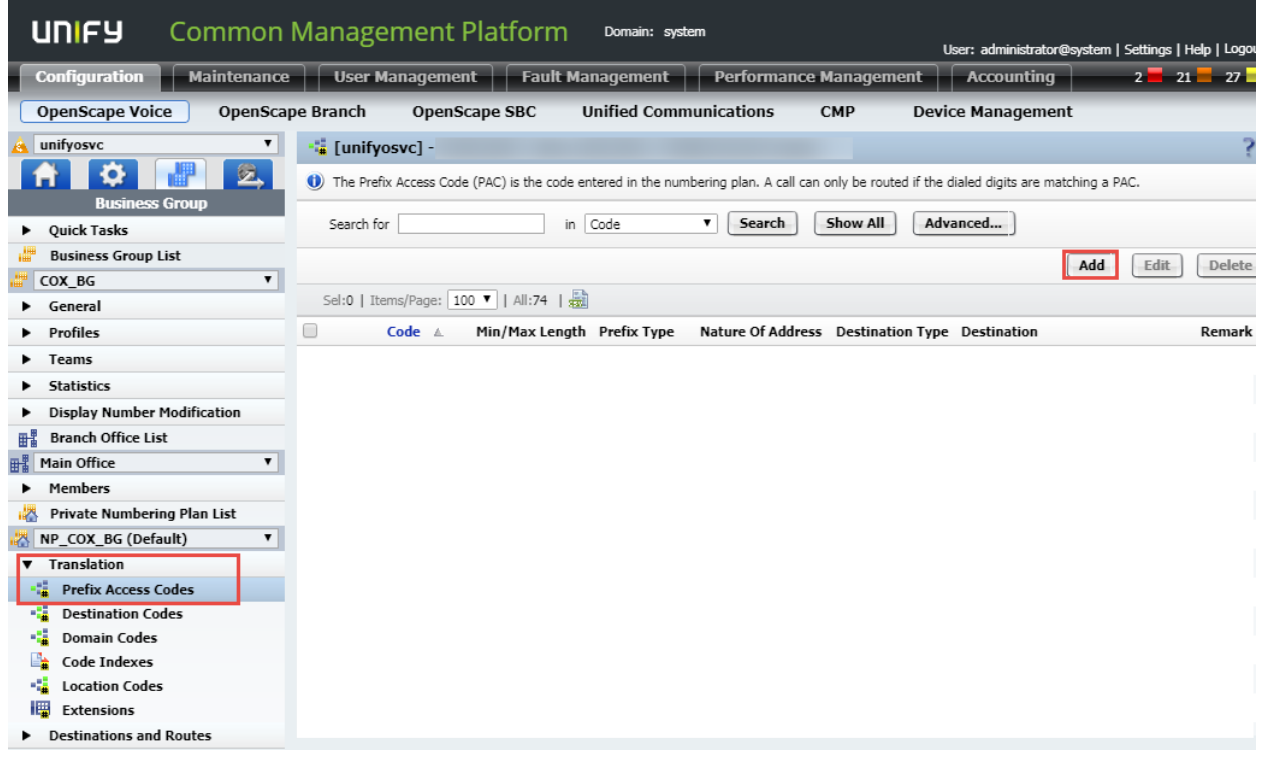

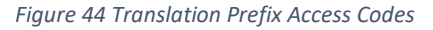

## 3.8.1 For outbound Call Routing

- 3. Prefix Access Codes is set to 81 for example.
- 4. **Minimum Length** is set to 4 for example.
- 5. **Maximum Length** is set to 20 for example.
- 6. **Digit Position** is set to 0 for example.
- 7. **Prefix Type** is set to Off-net Access from the dropdown menu.
- 8. Nature of Address is set to National from the dropdown menu.
- 9. Click Save.

Identification

| () If the dialed digits match th                 | his code, the specified modification to these dialed digits is executed. |
|--------------------------------------------------|--------------------------------------------------------------------------|
| Prefix Access Code:                              | 81                                                                       |
| Remark:                                          | Outbound Call Routing                                                    |
| Minimum Length:                                  | 4                                                                        |
| Maximum Length:                                  | 20                                                                       |
| Digit Position:                                  | 0                                                                        |
| Digits to insert:                                |                                                                          |
| Settings                                         |                                                                          |
| <ol> <li>Specify additional parameter</li> </ol> | ers to determine how the call will be routed.                            |
| Prefix Type:                                     | Off-net Access                                                           |
| Nature of Address:                               | National                                                                 |
| Destination Type:                                | None                                                                     |
| Destination:                                     |                                                                          |
|                                                  |                                                                          |
|                                                  |                                                                          |
|                                                  |                                                                          |
|                                                  |                                                                          |
|                                                  | Save Cancel                                                              |

Figure 45 Translation Prefix Access Codes-continued

# 3.8.2 For Inbound Call Routing

- 1. Prefix Access Codes is set to 4 for example.
- 2. Minimum Length is set to 4 for example.
- 3. Maximum Length is set to 20 for example.
- 4. **Digit Position** is set to 0 for example.
- 5. **Prefix Type** is set to Off-net Access from the dropdown menu.
- 6. Nature of Address is set to Subscriber from the dropdown menu.
- 7. Click Save.

Identification

| () If the dialed digits match the | his code, the specified modification to these dialed digits is executed. |
|-----------------------------------|--------------------------------------------------------------------------|
| Prefix Access Code:               | 4                                                                        |
| Remark:                           |                                                                          |
| Minimum Length:                   | 4                                                                        |
| Maximum Length:                   | 20                                                                       |
| Digit Position:                   | 0                                                                        |
| Digits to insert:                 |                                                                          |
| Settings                          |                                                                          |
| Specify additional parameter      | ers to determine how the call will be routed.                            |
| Prefix Type:                      | Off-net Access                                                           |
| Nature of Address:                | Subscriber                                                               |
| Destination Type:                 | None                                                                     |
| Destination:                      |                                                                          |
|                                   |                                                                          |
|                                   |                                                                          |
|                                   |                                                                          |
|                                   |                                                                          |
|                                   | Save                                                                     |

Figure 46 Translation Prefix Access Codes-continued

# 3.9 Translation Destination Codes

- 1. Click on Translation and Destination Codes
- 2. Click Add.

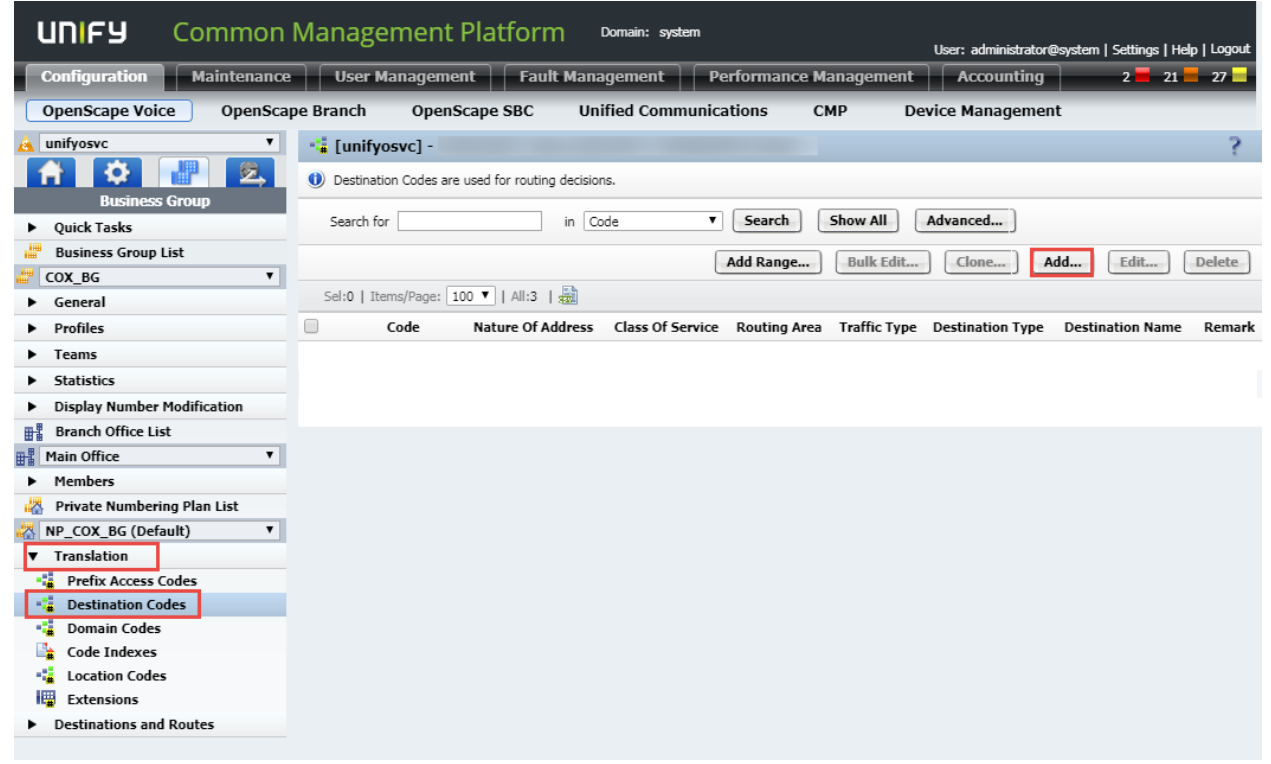

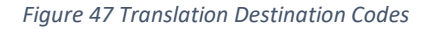

# 3.9.1 For Outbound Call Routing

- 1. Destination Code. 81 is selected from the prefix access code defined for outbound call routing.
- 2. Nature of Address. National is selected from drop down menu.
- 3. **Destination Type**. Destination is selected from the drop down menu.
- 4. **Destination**. Select the destination which was already configured.
- 5. Click Save.

| Identi  | ncauon                                                |                                                                                  |
|---------|-------------------------------------------------------|----------------------------------------------------------------------------------|
| 0       | This destination code will b<br>Address are matching. | e used for a call if the dialed or modified (in PAC) digits and the Nature of    |
|         | Destination Code:                                     | 81                                                                               |
|         | Remark:                                               | OB CR                                                                            |
|         | Nature Of Address:                                    | National                                                                         |
| Origin  | ator Attributes<br>Optionally, an additional m        | atch is required if the originator of the call belongs to the specified Class of |
| -       | Service and Routing Area.                             |                                                                                  |
|         | Class Of Service:                                     |                                                                                  |
|         | Routing Area:                                         |                                                                                  |
| Traffic | : Туре                                                |                                                                                  |
| 0       | Specify the traffic type for                          | this destination code.                                                           |
| No      | ne                                                    | ۲                                                                                |
| Use     | e Local Toll Table                                    |                                                                                  |
| Sel     | ect Traffic Type                                      |                                                                                  |

Figure 48 Translation Destination Codes Continued

| Destina | ation                               |                                       |      |
|---------|-------------------------------------|---------------------------------------|------|
| 0       | Specify additional parameters to de | etermine how the call will be routed. |      |
|         | Destination Type:                   | Destination <b>v</b>                  |      |
|         | Destination:                        | COX_SBC                               |      |
|         | DN Office Code:                     |                                       |      |
|         |                                     |                                       | Save |
|         |                                     |                                       |      |

Figure 49 Translation Destination Codes Continued

# 3.9.2 For Inbound Call Routing

- 1. **Destination Code** is set to 4 for example using the drop down button.
- 2. Nature of Address is set to Subscriber for example.
- 3. **Destination Type** is set to Home DN for this example.
- 4. **Office Code**. Appropriate office is selected.

| Identif | ication                                                         |                                             |                                 |
|---------|-----------------------------------------------------------------|---------------------------------------------|---------------------------------|
| 0       | This destination code will be use<br>Address are matching.      | d for a call if the dialed or modified (in  | PAC) digits and the Nature of   |
|         | Destination Code:                                               | 4                                           |                                 |
|         | Remark:                                                         |                                             |                                 |
|         | Nature Of Address:                                              | Subscriber                                  |                                 |
|         |                                                                 |                                             |                                 |
| Origina | ator Attributes                                                 |                                             |                                 |
| 0       | Optionally, an additional match is<br>Service and Routing Area. | s required if the originator of the call be | longs to the specified Class of |
|         | Class Of Service:                                               |                                             |                                 |
|         | Routing Area:                                                   |                                             |                                 |
| Traffic | Туре                                                            |                                             |                                 |
| 0       | Specify the traffic type for this de                            | estination code.                            |                                 |
| Non     | e IIII                                                          |                                             |                                 |
| Use     | Local Toll Table                                                |                                             |                                 |
| Sele    | ect Traffic Type                                                |                                             |                                 |
| Destin  | ation                                                           |                                             |                                 |
| 0       | Specify additional parameters to                                | determine how the call will be routed.      |                                 |
| [       | Destination Type:                                               | Home DN V                                   |                                 |
| L       | Office Code:                                                    | 402932                                      | )                               |
|         |                                                                 |                                             | Save                            |

Figure 50 Translation Destination Codes Continued

# 3.10 Destinations and Routes: Destinations

- 1. Click on **Destinations and Routes** and **Destinations**.
- 2. Click Add.

| UNIFY Common                                    | Management Platforn                      | n Domain: system                      | User: administrator@syste | m   Settings   Help   Logout |
|-------------------------------------------------|------------------------------------------|---------------------------------------|---------------------------|------------------------------|
| Configuration Maintenance                       | User Management Faul                     | t Management Performance              | e Management Accounting   | 2 📕 21 📕 27 📕                |
| OpenScape Voice OpenScap                        | pe Branch OpenScape SBC                  | Unified Communications                | CMP Device Management     |                              |
| 🔥 unifyosvc 🔹 🔻                                 | 📲 [unifyosvc] - [COX_BG] - [N            | P_COX_BG] - Destinations              |                           | ?                            |
|                                                 | Destinations are used to route a call to | o an endpoint representing a gateway. |                           |                              |
| Business Group     Quick Tasks                  | Search for                               | in Destination Name   Search          | Show All                  |                              |
| 👑 Business Group List                           |                                          |                                       | Add                       | Edit Delete                  |
| COX_BG V                                        | Col.0.1.71                               |                                       |                           |                              |
| <ul> <li>General</li> </ul>                     | Sei:0   Items/Page: 100 •   All:2        |                                       |                           |                              |
| <ul> <li>Profiles</li> </ul>                    | Name ▲                                   | Media Server                          | Number of Routes          |                              |
| <ul> <li>Teams</li> </ul>                       |                                          |                                       |                           |                              |
| <ul> <li>Statistics</li> </ul>                  |                                          |                                       |                           |                              |
| <ul> <li>Display Number Modification</li> </ul> |                                          |                                       |                           |                              |
| Branch Office List                              |                                          |                                       |                           |                              |
| Main Office 🔻                                   |                                          |                                       |                           |                              |
| <ul> <li>Members</li> </ul>                     |                                          |                                       |                           |                              |
| 🖓 Private Numbering Plan List                   |                                          |                                       |                           |                              |
| NP_COX_BG (Default)                             |                                          |                                       |                           |                              |
| <ul> <li>Translation</li> </ul>                 |                                          |                                       |                           |                              |
| <ul> <li>Destinations and Routes</li> </ul>     |                                          |                                       |                           |                              |
| - Destinations                                  |                                          |                                       |                           |                              |
| Routes                                          |                                          |                                       |                           |                              |

#### Figure 51 Destination and Routes: Destination

## 3. Name is set to COX\_SBC

| General Routes     | Route Lists Destination Code |
|--------------------|------------------------------|
| Name:              | COX_SBC                      |
| is a Media Server: |                              |
|                    |                              |

#### Figure 52 Destination and Routes: Destination--Continued

4. Click Routes Tab.

| 5. | Click Add. |
|----|------------|
|    |            |

| General Routes Route Lists Destination Codes                             |                 |
|--------------------------------------------------------------------------|-----------------|
| Routes                                                                   |                 |
| Multiple routes can be used for prioritizing the routes to the gateways. |                 |
|                                                                          |                 |
|                                                                          |                 |
|                                                                          | Add Edit Delete |

#### Figure 53 Destination and Routes: Destination--Continue

- 6. **ID** is set to 3.
- 7. **SIP Endpoint** COX\_SBC\_Trunk is selected from the pop up window.
- 8. **Modification Type** is set to Number manipulation from drop down menu.
- 9. Number is digits to delete is set to 2. Since we use 81 as access code, this field is set to delete access code before sending call out.
- 10. Click Save.

| ID                                                            |                                                                             |                                           |                     |        |
|---------------------------------------------------------------|-----------------------------------------------------------------------------|-------------------------------------------|---------------------|--------|
| () The Route ID indicates the                                 | priority level.                                                             |                                           |                     |        |
| ID:                                                           | 3                                                                           |                                           |                     |        |
| Туре:                                                         | SIP Endpoint 🔻                                                              |                                           |                     |        |
| SIP Endpoint:                                                 | COX_SBC_Trunk                                                               |                                           |                     |        |
| Originator Attributes                                         |                                                                             |                                           |                     |        |
| 0 Restricts the traffic according                             | ng to specified settings. Routes with                                       | h the same restrictions                   | can be prioritized. |        |
| Signaling Type:                                               | SIP                                                                         |                                           |                     |        |
| Bearer Capability:                                            | Unassigned T                                                                |                                           |                     |        |
| Destination Directory Number                                  |                                                                             |                                           |                     |        |
| Number of digits to delete:<br>Digits to insert: the digit st | Leading digits are cut off from the<br>ring is added to the beginning of th | Directory Number.<br>le remaining digits. |                     |        |
| Modification Type:                                            | Number Manipulation <b>V</b>                                                |                                           |                     |        |
| Number of digits to delete:                                   | 2                                                                           |                                           |                     |        |
| Digits to insert:                                             |                                                                             |                                           |                     |        |
| Nature of Address:                                            | Unknown 🔻                                                                   |                                           |                     |        |
|                                                               |                                                                             |                                           |                     |        |
|                                                               |                                                                             |                                           |                     |        |
|                                                               |                                                                             |                                           | Save                | Cancel |

Figure 54 Destination and Routes: Destination--Continued

# 4 Unify SBC Configuration

These are the main tasks to configure Unify SBC to perform Direct SIP integration with the Unify OSV and COX Network.

- 4.1 Network/Net Services: Settings
- 4.2 Network/Net Services: DNS
- 4.3 VoIP: SIP Server Settings
- 4.4 Features: Enable Remote Endpoints

# 4.1 Network/Net Services: Settings

### 1. Click on Network/Net Services and Settings.

| UNIFY OpenScape      | SBC Management Portal                                                 |             |
|----------------------|-----------------------------------------------------------------------|-------------|
|                      |                                                                       | User name:  |
| OpenScape SBC        |                                                                       |             |
|                      |                                                                       |             |
| Administration       | 😳 General - unify                                                     |             |
| System               | (1) SBC aggregated information and data.                              |             |
| Network/Net Services |                                                                       |             |
| The Settings         | Alarms                                                                |             |
|                      | al carrie le o 📕 an in le 📕 arrie o 🚽 Chausehens datait               | -           |
| Traffic Shaping      | Alarm summary: Critical: 0 📕 Major: 1 📕 Minor: 0 📕 Slow alarm details | •           |
| ₩ Qo5                | System Status C ?                                                     | System Info |
| ▶ VoIP               |                                                                       |             |
| features             | Branch mode Centralized SBC Auto refresh timer 10 seconds             | CPU         |
| Security             | Operational state normal                                              | Memory      |
| Diagnostics & logs   | Com Node 1                                                            |             |
| Alarms               | Drimon comment 10.70.14.12 Departure have state                       | Disk        |
| Maintenance          | Primary server 10.70.14.12 Penalty DOX state Active                   | System .    |

Figure 55 Network/Net Services: Settings

- 2. Under the **Physical Network Interface** section, verify eth0 and eth1 are enabled.
- 3. Under the **Core realm configuration** section, click Add.
- 4. **Type** is set to Main IPv4.
- 5. Network ID is set to Main-Core-IPv4.
- 6. **IP Address** is set to 10.70.14.25 for example. This is the Unify SBC's LAN IP address.
- 7. Subnet mask is set to 255.255.255.0 for example. This is the Unify SBC's LAN IP mask.
- 8. **SIP-UDP** is set to 5060.
- 9. **SIP-TCP** is set to 5060.
- 10. SIP-TLS is set to 5061.

|                                                     |            | 403  |              |             |             |           |       |         |              |                    |
|-----------------------------------------------------|------------|------|--------------|-------------|-------------|-----------|-------|---------|--------------|--------------------|
| al Network Interface                                |            |      |              |             |             |           |       |         |              |                    |
| Interface                                           | Enabled    | MTU  | Speed (Mbps) | Dupley mode |             |           |       |         |              |                    |
| eth0                                                |            | 1500 | Auto         | Auto        |             |           |       |         |              |                    |
| eth1                                                | ~          | 1500 | Auto         | Auto        |             |           |       |         |              |                    |
|                                                     |            |      |              |             |             |           |       |         |              |                    |
| ngle armed<br>terface bonding                       |            |      |              |             |             |           |       |         |              |                    |
| ngle armed<br>Iterface bonding<br>ace Configuration |            |      |              |             |             |           |       |         |              |                    |
| ngle armed<br>Iterface bonding<br>ace Configuration |            |      |              |             |             |           |       |         |              |                    |
| ngle armed<br>Iterface bonding<br>ace Configuration |            |      |              |             |             |           |       |         | A            | udd ) Del          |
| ngle armed<br>Iterface bonding<br>ace Configuration | Network ID |      | nterface     | IP address  | Subnet mask | Signaling | Media | SIP-UDP | A<br>SIP-TCP | udd Del<br>SIP-TLS |

Figure 56 Network/Net Services: Settings-continued

- 11. Scroll down to Access and Admin realm configuration section.
- 12. Type is set to Main IPv4.
- 13. Network ID is set to Main-Access-IPv4.
- 14. IP Address is set to 10.64.3.146 for example. This is the Unify SBC's WAN IP address.
- 15. **Subnet mask** is set to 255.255.0.0 for example. This is the Unify SBC's WAN IP mask.
- 16. **SIP-UDP** is set to 5060.
- 17. **SIP-TCP** is set to 5060.
- 18. **SIP-TLS** is set to 5061.
- 19. Scroll down to **Realm Profile** section and map the Realm profile, Realm, Signaling network Id and Media network ID as show below

|                                               |                                              |                    |                                        |                    |                              |                        |       |            |         |         | Add      | D   |
|-----------------------------------------------|----------------------------------------------|--------------------|----------------------------------------|--------------------|------------------------------|------------------------|-------|------------|---------|---------|----------|-----|
| Туре                                          | Network I                                    | <b>)</b> Interface | IP address                             | Subnet mask        | VLAN<br>tag                  | Signaling              | Media | SIP-UDP    | SIP-TCP | SIP-TLS | SIP-MTLS | м   |
| Main IPv4                                     | Main-Access-IPv                              | t eth1             | 10.64.3.146                            | 255.255.0.0        | 0                            | ~                      | V     | 5060       | 5060    | 5061    | 5067     | 2   |
| Profile                                       |                                              |                    |                                        |                    |                              |                        |       |            |         |         |          |     |
| Profile                                       |                                              |                    |                                        |                    |                              |                        |       |            |         |         | Add      | ) D |
| Profile                                       | ealm profile                                 | Realm              | Signaling netv                         | work ID            | Media n                      | etwork ID              | For   | ward netwo | rk ID   |         | Add      | ) D |
| Profile<br>Re<br>Main-Core-R<br>Main-Access-P | ealm profile<br>Realm - ipv4<br>Realm - ipv4 | Realm              | Signaling nett<br>Main-Co<br>Main-Acea | work ID<br>re-IPv4 | Media n<br>Main-(<br>Main-Ac | etwork ID<br>Fore-IPv4 | For   | ward netwo | rk ID   |         | bbA      |     |

Figure 57 Network/Net Services: Settings-continued

# 20. Default gateway address is set to 10.64.1.1 for example.

| 21. Click <b>OK</b> at the bottom right of page                                                                          |             |
|----------------------------------------------------------------------------------------------------|-------------|
| T+* Network/Net Services                                                                                                 |             |
| () Select OK to temporarily store changes. Make your changes permanent by selecting 'Apply Changes' on the General page. |             |
| Settings DNS NTP Traffic Shaping QoS                                                                                     |             |
|                                                                                                    | 2           |
| Routing                                                                                                    | 1           |
| Default gateway address 10.64.1.1                                                                                        |             |
| Default gateway IPv6 address                                                                                             |             |
|                                                                                                    |             |
| Routing configuration                                                                                                    |             |
|                                                                                                    | Add Delete  |
| Row Destination Gateway Netmask Interface VLAN tag                                                                       |             |
|                                                                                                    | <u>_</u>    |
|                                                                                                    |             |
|                                                                                                    |             |
|                                                                                                    |             |
|                                                                                                    |             |
|                                                                                                    |             |
| <u>x</u>                                                                                                    | <u>&gt;</u> |
| Redundancy                                                                                                    | ?           |
| Enable redundancy                                                                                                    |             |
|                                                                                                    |             |
| Interface IP address Node 1 IP address Node 2 Virtual IP Address                                                         | A           |
|                                                                                                    |             |
|                                                                                                    |             |
|                                                                                                    | OK Cancel   |
|                                                                                                    | Un          |

Figure 58 Network/Net Services: Settings-continued

### 22. On the main screen, click **Apply** changes at bottom right of page.

| Apply Changes Car | ncel Changes |
|-------------------|--------------|

Figure 59 Network/Net Services: Settings-continued

# 4.2 Network/Net Services: DNS

| OpenScape SBC                                                                                                    | -                                                                                        | -                                       | -                                                            | -       |                    | -                                         |                                                                          |
|----------------------------------------------------------------------------------------------------|------------------------------------------------------------------------------------------|-----------------------------------------|--------------------------------------------------------------|---------|--------------------|-------------------------------------------|--------------------------------------------------------------------------|
| Administration<br>► System<br>▼ Network/Net Services<br><sup>†</sup> <sup>1</sup> Settings                                        | General - Unify-SBC General - Unify-SBC SBC aggregated information and data. Alarms      |                                         |                                                              |         |                    |                                           |                                                                          |
| DNS<br>MTP<br>Traffic Shaping                                                                                                    | Alarm summary<br>System Status                                                           | : Critical: 0 💻                         | Major: 1 📕 Min                                               | or: 0 💻 | Show alarm details | System                                    | Info                                                                     |
| <ul> <li>VoIP</li> <li>Features</li> <li>Security</li> <li>Diagnostics &amp; logs</li> <li>Alarms</li> <li>Maintenance</li> </ul> | Branch mode<br>Operational state<br><b>Com Node 1</b><br>Primary server<br>Backun server | Centralized SBC<br>normal<br>10.89.16.2 | Auto refresh timer<br>Penalty box state<br>Penalty hox state | Active  | T                  | CPU<br>Memory<br>Disk<br>System<br>uptime | 3.03 % - 1 x 2700 f<br>16.16 % - 2 Gb<br>12.04 % - 21 Gb<br>21 days 3:46 |

1. Click on **Network/Net Services** and **DNS**.

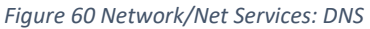

- 2. DNS server IP address is set to 10.64.1.3 for example.
- 3. Click Add.
- 4. Click **OK** at bottom right of page, not shown here.

| Settings DNS          | NTP Traffic Shaping | Qo5       |   |        |
|-----------------------|---------------------|-----------|---|--------|
| Client                |                     |           |   |        |
| Client                |                     |           |   |        |
| Refresh DNS           |                     |           |   |        |
| DNS server IP address | 10.64.1.3           | Add Alias | s | Add    |
|                       |                     | Delete    |   | Delete |
|                       |                     |           |   |        |
|                       |                     | -         |   | -      |
| Server                | -                   |           |   |        |

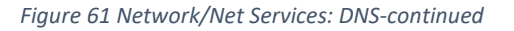

5. On the main screen, click **Apply** changes at bottom right of page.

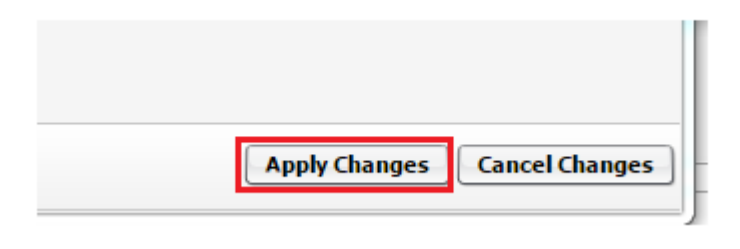

Figure 62 Network/Net Services: DNS-continued

# 4.3 VoIP: SIP Server Settings

1. Click VoIP and SIP Server Settings.

| OpenScape SBC                                                                               |                   |                    |                    |                           |
|---------------------------------------------------------------------------------------------|-------------------|--------------------|--------------------|---------------------------|
|                                                                                             |                   |                    |                    |                           |
| Administration                                                                              | 😼 General -       | unify              |                    |                           |
| ▶ System                                                                                    | SBC aggregate     | ed information and | l data.            |                           |
| Network/Net Services                                                                        |                   |                    |                    |                           |
| ▼ VoIP                                                                                      | Alarms            |                    |                    |                           |
| <ul> <li>Sip Server Settings</li> <li>Port and Signaling Settings</li> <li>Media</li> </ul> | Alarm summary:    | Critical: 0 📕      | Major: 1 📕 Mino    | r: 0 📕 Show alarm details |
| It QoS Monitoring                                                                           | System Status     |                    |                    | с?                        |
| ·作 Features                                                                                 |                   |                    |                    |                           |
| Security                                                                                    | Branch mode       | Centralized SBC    | Auto refresh timer | 10 seconds 🔻              |
| Diagnostics & logs                                                                          | Operational state | normal             |                    |                           |
| Alarms     Maintenance                                                                      | Com Node 1        |                    |                    |                           |
| - Hundenande                                                                                | Primary server    | 10.70.14.12        | Penalty box state  | Active                    |

Figure 63 VoIP: SIP Server Settings

- 2. Comm System Type is set to Simplex for example.
- 3. Target type is set to Binding for example.
- 4. **Primary server** is set to 10.70.14.12, TCP, and 5060 for example. This is the Unify OSV's IP address and port information.
- 5. Click **OK** at bottom right of screen, not shown here.

🕖 Select OK to temporarily store changes. Make your changes permanent by selecting 'Apply Changes' on the General page.

| Sip Server Settings      | Port and Signaling Setti | ngs Me     | dia | QoS Monitoring |      |      |
|--------------------------|--------------------------|------------|-----|----------------|------|------|
|                          |                          |            |     |                |      |      |
| General                  |                          |            |     |                |      |      |
| Come Carbon Tara an      |                          |            |     |                |      |      |
| Comm System Type Simplex |                          |            |     |                |      |      |
|                          | CE01/ED                  |            |     |                |      |      |
| Allow Register from      | n SERVER                 |            |     |                |      |      |
| Other trusted carv       | arc                      |            |     |                |      |      |
| Other trusted serv       |                          |            |     |                |      |      |
| Node 1                   |                          |            |     |                |      |      |
|                          |                          |            |     |                |      |      |
| Target type Bindi        | ing 🔻                    |            |     |                |      |      |
|                          |                          | <b>T</b> 1 |     |                |      | []   |
| Primary server 10.70     | ).14.12                  | Transport  | TCP |                | Port | 5060 |
| Backup server            |                          | Transport  | ТСР |                | Port |      |
| CDV manual               |                          | Transat    | TOD |                | _    |      |
| SRV record               |                          | Transport  | ICP |                |      |      |
|                          |                          |            |     |                |      |      |

Figure 64 VoIP: SIP Server Settings-continued

6. On the main screen, click **Apply** changes at bottom right of page.

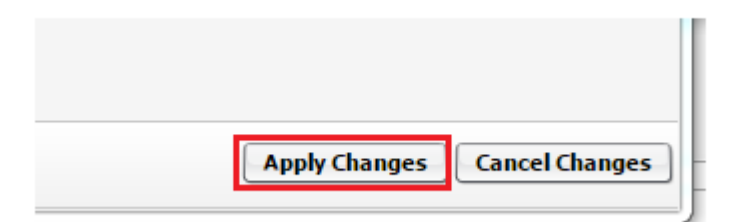

Figure 65 VoIP: SIP Server Settings-continued

# 4.4 Features: Enable Remote Endpoints

1. Click on Features.

| OpenScape SBC                                            |                                                      |
|----------------------------------------------------------|------------------------------------------------------|
| Administration                                           | 🖗 General - unify                                    |
| <ul> <li>System</li> <li>Network/Net Services</li> </ul> | SBC aggregated information and data.                 |
| ▶ VoIP                                                   | Alarms                                               |
| fatures<br>▶ Security                                    | Alarm summary: Critical: 0 📕 Major: 1 📕 Minor: 0     |
| Diagnostics & logs                                       | Suctom Statue                                        |
| Alarms                                                   | System Status                                        |
| Maintenance                                              | Branch mode Centralized SBC Auto refresh timer 10 se |

Figure 66 Features: Enable Remote Endpoints

2. Enable **Remote Endpoints** is checked.

## 3. Click the **Configure** button.

| Features                                                           |                                                                         |
|--------------------------------------------------------------------|-------------------------------------------------------------------------|
| <ol> <li>Select OK to temporarily store changes. Make y</li> </ol> | our changes permanent by selecting 'Apply Changes' on the General page. |
| Features configuration                                             |                                                                         |
| Enable Remote Subscribers                                          | ure                                                                     |
| Enable Remote Endpoints     Config                                 | Jure                                                                    |
| Enable Codec Support for transcoding                               | jure                                                                    |
| Enable TURN Server                                                 | ure                                                                     |
| Enable Circuit Telephony Connector                                 | ure                                                                     |
| Enable Sip Load Balancer                                           | ure                                                                     |
| Enable Ganglia Monitoring Daemon                                   |                                                                         |
| Enable Circuit Zookeeper Client                                    |                                                                         |
| Enable THIG                                                        |                                                                         |
|                                                                    |                                                                         |

Figure 67 Features: Enable Remote Endpoints-continued

### 4. Under the SIP Service Provider Profile section, click Add.

| Remot                                                                                                    | e Endpoints                    |                          |                             | 2 |  |  |  |  |
|----------------------------------------------------------------------------------------------------|--------------------------------|--------------------------|-----------------------------|---|--|--|--|--|
| () Select OK to temporarily store changes. Make your changes permanent by selecting 'Apply Changes' on the General page. |                                |                          |                             |   |  |  |  |  |
| SIP Service                                                                                                    | SIP Service Provider Profile ? |                          |                             |   |  |  |  |  |
|                                                                                                    | Add Edit Delete                |                          |                             |   |  |  |  |  |
| A Row                                                                                                    | Name                           | Registration<br>required | Registration interval (sec) |   |  |  |  |  |

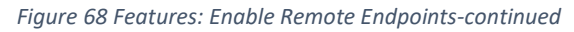

## 5. **Name** is set to COXServiceProvider for example.

#### 6. Click **OK**

| ন SIP Service Provider Profile                                                                                           |   |
|----------------------------------------------------------------------------------------------------|---|
| () Select OK to temporarily store changes. Make your changes permanent by selecting 'Apply Changes' on the General page. |   |
| General                                                                                                    | ? |
| Name COXServiceProvider Default SSP profile                                                                              |   |
| Use SIP Service Address for all identity headers                                                                         |   |
| SIP service address                                                                                                    |   |
| SIP User Agent                                                                                                    | ? |
| SIP User Agent towards SSP Passthru SIP User Agent (not licensed)                                                        |   |
| Registration                                                                                                    | ? |
| Registration required         Registration interval (sec)                                                                |   |
| Business Identity                                                                                                    | ? |
| Business identity required       Business identity DN                                                                    |   |
| Outgoing SIP manipulation                                                                                                | ? |
| Insert anonymous caller ID for blocked Caller-ID Manipulation                                                            |   |
| Incoming SIP manipulation                                                                                                | ? |
| Calling Party Number From header user and disple                                                                         |   |

Figure 69 Features: Enable Remote Endpoints-continued

| Flags                                                     | ? |
|-----------------------------------------------------------|---|
| FQDN in TO header to SSP                                  |   |
| □ Use To DN to populate the RURI                          |   |
| Send Default Home DN in Contact for Call messages         |   |
| Allow SDP changes from SSP without session version update |   |
| Do not send INVITE with sendonly media attribute          |   |
| Do not send INVITE with inactive media attribute          |   |
| Do not send INVITE with video media line                  |   |
| Do not send Invite without SDP                            |   |
| Do not send Re-Invite when no media type change           |   |
| Do not send Re-Invite                                     |   |
| Remove Silence Suppression parameter from SDP             |   |
| Enable pass-through of Optional parameters (not licensed) |   |
| Force direction attribute to sendrcv                      |   |
| Send default Home DN in PAI/PPI                           |   |
| Preserve To and From headers per RFC2543                  |   |
| Disable FQDN pass-through in FROM header                  |   |
|                                                           |   |

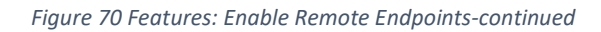

| TLS                                                                                      | ?      |
|------------------------------------------------------------------------------------------|--------|
| TLS Signaling Pass-Thru                                                                  |        |
| Sip Connect                                                                              | ?      |
| Use tel URI         Send user=phone in SIP URI         Registration mode         1TR 118 |        |
| OK                                                                                       | Cancel |

Figure 71 Features: Enable Remote Endpoints-continued

# 7. In the **Remote endpoint configuration** section click **Add**.

| Remote en | ndpoint configuration |                         |      |                      |                                                             |
|-----------|-----------------------|-------------------------|------|----------------------|-------------------------------------------------------------|
|           |                       |                         |      |                      | Add Edit Delete                                             |
| A Row     | Nan                   | ne Access realm profile | Туре | Profile / Circuit ID | Remote IP address /<br>Logical-Endpoint-ID /<br>Circuit URL |

Figure 72 Features: Enable Remote Endpoints-continued

- 8. **Name** is set to COX\_ServiceProvider for example.
- 9. **Type** is set to SSP for example.
- 10. **Profile** is set to COXServiceProvider for example.
- 11. Choose the appropriate Access realm profile and Core realm profile from the drop down list.
- 12. Scroll down to Remote Location domain list section, click Add.
- 13. **Remote URL** is set to 10.64.4.165 for example. This is the COX provisioned IP address for SIP trunk connection. .
- 14. Media IP is set to 10.64.3.146 for example. This is the Unify SBC's WAN IP address.

| Remote er                                                                                                    | Remote endpoint configuration                                                                                           |                       |                  |             |                  |                       |                     |                |  |  |
|----------------------------------------------------------------------------------------------------|----------------------------------------------------------------------------------------------------|-----------------------|------------------|-------------|------------------|-----------------------|---------------------|----------------|--|--|
| 0 Select OK to                                                                                                 | 🜒 Select OK to temporarily store changes. Make your changes permanent by selecting 'Apply Changes' on the General page. |                       |                  |             |                  |                       |                     |                |  |  |
| Remote Endpoir                                                                                                 | temote Endpoint Settings ?                                                                                              |                       |                  |             |                  |                       |                     |                |  |  |
| <b>Name</b><br>Type<br>Profile                                                                                 | COX_Service<br>SSP<br>COXServiceP                                                                                       | Provider  Provider  T | Edit             |             |                  |                       |                     |                |  |  |
| Access realm profi<br>Core realm profi<br>Associated Endp<br>Enable Call I<br>Maximum Permit<br>Reserved Calls | ofile Main-Access ile Main-Core-Re point Limits tted Calls 0 0 0 0 0 0 0 0 0 0 0 0 0 0 0 0 0 0                          | Realm - ipv4          |                  |             |                  |                       |                     |                |  |  |
| Remote Location                                                                                                | n Information                                                                                                    |                       |                  |             |                  |                       |                     | ?              |  |  |
| URI based r<br>Enable acce                                                                                     | routing<br>ess control<br>ress type IP address                                                                          | or FQDN               |                  |             |                  |                       |                     |                |  |  |
| Remote Location                                                                                                | n domain list                                                                                                    |                       |                  |             |                  |                       |                     | ?              |  |  |
|                                                                                                    |                                                                                                    |                       |                  |             |                  |                       | Add Edit            | Delete         |  |  |
| Row                                                                                                    | Remote URL                                                                                                    | Remote port           | Remote transport | Media IP    | Media profile    | TLS mode              | Certificate profile | TLS keep-alive |  |  |
| 1                                                                                                    | 10.64.4.165                                                                                                    | 5060                  | UDP              | 10.64.3.146 | COX_MediaProfile | Server authentication | OSV Solution        |                |  |  |
|                                                                                                    |                                                                                                    |                       |                  |             |                  |                       |                     |                |  |  |

Figure 73 Features: Enable Remote Endpoints-continued

- 15. In the **Remote Location Identification/Routing** section set **Core realm port** to 50012
- 16. In the **Digest Authentication** section, Enter required registration details as provided by the Service Provider and click on OK.

| Remote Location Identification/Routing              |           | ?      |
|-----------------------------------------------------|-----------|--------|
| Core FODN                                           |           |        |
| Core realm port                                     | 50012     |        |
|                                                     | 50012     |        |
| Default core realm location domain name             |           |        |
| Default home DN                                     |           |        |
| Incoming Routing prefix                             |           | Add    |
|                                                     | A         | Delete |
|                                                     |           |        |
|                                                     |           |        |
|                                                     |           |        |
|                                                     |           |        |
| Digest Authentication                               |           | ?      |
| <ul> <li>Digest authentication supported</li> </ul> |           |        |
| Digest authentication realm                         | roadWorks |        |
|                                                     | oduvorka  |        |
| Digest authentication user ID 4                     | 029054177 |        |
| Digest authentication password •                    | •••••     |        |
| Access Side Firewall Settings                       |           | ?      |
| -                                                   |           |        |
| Enable Firewall Settings                            | Settings  |        |
| Emergency configuration                             |           | ?      |
|                                                     |           |        |
|                                                     |           | OK     |
|                                                     |           |        |

Figure 74 Features: Enable Remote Endpoints-continued

17. On the main screen, click **Apply** changes at bottom right of page.

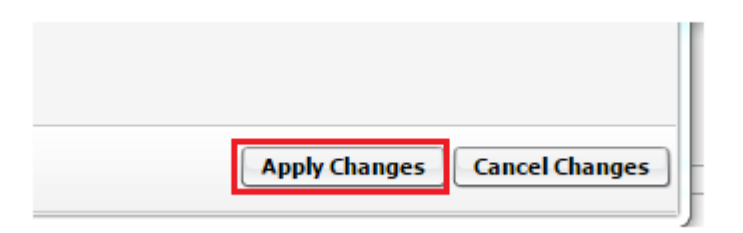

Figure 75 Features: Enable Remote Endpoints-continued

# 5 Test Results

| Test Case ID | Test Case  | Description       | Procedure                                                                                                    | Status<br>(Passed or<br>Failed etc) | Observations |
|--------------|------------|-------------------|----------------------------------------------------------------------------------------------------|-------------------------------------|--------------|
| 01-01 BC AB1 | Basic call | Basic call A to B | A calls B = check display on B side<br>B answers = check display on A side<br>Verify speech path in both<br>directions<br>A clears call = both parties idle<br>again | PASSED                              |              |
| 01-02 BC AB2 | Basic call | Basic call A to B | A calls B = check display on B side<br>B answers = check display on A side<br>Verify speech path in both<br>directions<br>B clears call = both parties idle<br>again | PASSED                              |              |
| 01-03 BC BA1 | Basic call | Basic call B to A | B calls A = check display on A side<br>A answers = check display on B side<br>Verify speech path in both<br>directions<br>A clears call = both parties idle<br>again | PASSED                              |              |
| 01-04 BC BA2 | Basic call | Basic call B to A | B calls A = check display on A side<br>A answers = check display on B side<br>Verify speech path in both<br>directions<br>B clears call = both parties idle<br>again | PASSED                              |              |

| Test Case ID                         | Test Case  | Description                                | Procedure                                                                                                    | Status<br>(Passed or<br>Failed etc) | Observations |
|--------------------------------------|------------|--------------------------------------------|----------------------------------------------------------------------------------------------------|-------------------------------------|--------------|
| 01-05 BC AB CELL                     | Basic call | Basic call A to B<br>cell phone            | Party B is a cell phone subscriber<br>A calls B = check display on B side<br>B answers = check display on A side<br>Verify speech path in both<br>directions<br>B clears call = both parties idle<br>again                                         | PASSED                              |              |
| 01-06 BC BA<br>CELL                  | Basic call | Basic call A to B<br>cell phone            | Party B is a cell phone subscriber<br>B calls A = check display on A side<br>A answers = check display on B side<br>Verify speech path in both<br>directions<br>A clears call = both parties idle<br>again                                         | PASSED                              |              |
| 01-07 BC AB<br>International         | Basic call | Basic call A to B<br>International         | Party B is an international<br>subscriber (located in another<br>country)<br>A calls B = check ringback tone on A<br>B answers = check display on A side<br>Verify speech path in both<br>directions<br>B clears call = both parties idle<br>again | PASSED                              |              |
| 01-08 BC AB<br>International<br>CELL | Basic call | Basic call A to B<br>International<br>Cell | Party B is an international cell<br>phone subscriber (located in<br>another country)<br>A calls B = check ringback tone on A<br>B answers = check display on A side<br>Verify speech path in both<br>directions                                    | PASSED                              |              |

| Test Case ID                      | Test Case  | Description                             | Procedure                                                                                                    | Status<br>(Passed or<br>Failed etc) | Observations                                                                                                    |
|-----------------------------------|------------|-----------------------------------------|----------------------------------------------------------------------------------------------------|-------------------------------------|----------------------------------------------------------------------------------------------------|
|                                   |            |                                         | B clears call = both parties idle<br>again                                                                                                    |                                     |                                                                                                    |
| 01-09 BC AB Long<br>Duration Call | Basic call | Long duration<br>call A to B            | A calls B = check display on B side<br>B answers = check display on A side<br>Verify speech path in both<br>directions<br>Wait 4 Hours, check speech path<br>A clears call = both parties idle<br>again                                                             | FAILED                              | COX disconnects the call<br>approximately after 1 hour 50<br>minutes by sending BYE                                              |
| 01-10 BC BA Long<br>Duration Call | Basic call | Long duration<br>call B to A            | B calls A = check display on A side<br>A answers = check display on B side<br>Verify speech path in both<br>directions<br>Wait 4 Hours, check speech path<br>B clears call = both parties idle<br>again                                                             | PASSED                              |                                                                                                    |
| 01-11 BC AB<br>Mute               | Basic call | Basic call A to B<br>Mute               | A calls B = check display on B side<br>B answers = check display on A side<br>Verify speech path in both<br>directions<br>Mute call on both ends<br>Wait 30 minutes<br>Verify speech path in both<br>directions again<br>A clears call = both parties idle<br>again | PASSED                              |                                                                                                    |
| 01-12 BC A1A2                     | Basic call | Basic call via<br>SIP Trunk A1 to<br>A2 | Party A1 calls A2 via SIP Trunk<br>A1 calls A2 = check displays and<br>ringback tone<br>B answers = check displays again<br>Verify speech path in both                                                                                                    | PASSED                              | FROM and TO header contains<br>"Unassigned Unassigned" and the<br>display on the phone is<br>"Unassigned Unassigned <did>"</did> |

| Test Case ID               | Test Case              | Description     | Procedure                                                                                                    | Status<br>(Passed or<br>Failed etc) | Observations                                                                                                    |
|----------------------------|------------------------|-----------------|----------------------------------------------------------------------------------------------------|-------------------------------------|----------------------------------------------------------------------------------------------------|
|                            |                        |                 | directions<br>B clears call = both parties idle<br>again                                                                                                    |                                     |                                                                                                    |
| 01-13 BC<br>Emergency Call | Basic call             | Emergency call  | A calls emergency number (I.E. 911<br>for the US or 112 for EU)<br>Call center answers, speech path in<br>both directions<br>Call center agent has correct<br>location of A (provided by Carrier)<br>A clears call | PASSED                              | Calls is made from 402-932-4563<br>but the CLID displayed to the<br>operator is 402-915-4177 without<br>any address of the Caller. |
| 02-01 BC AB no<br>reply    | Basic Call<br>Extended | No Reply A to B | A calls B = check display on B side<br>B does not answer = wait for<br>timeout by provider<br>Verify the call is properly cleared<br>on both sides                                                                 | PASSED                              | Timeout is triggered from<br>OpenScape SBC                                                                                         |
| 02-02 BC BA no<br>reply    | Basic Call<br>Extended | No Reply B to A | B calls A = check display on B side<br>A does not answer = wait for<br>timeout by provider<br>Verify the call is properly cleared<br>on both sides                                                                 | PASSED                              |                                                                                                    |
| 02-03 BC AB busy           | Basic Call<br>Extended | Busy A to B     | A calls busy B = check busy<br>tone/display on A<br>Verify the call is properly cleared                                                                                                    | PASSED                              |                                                                                                    |
| 02-04 BC BA busy           | Basic Call<br>Extended | Busy B to A     | B calls busy A = check busy<br>tone/display on B<br>Verify the call is properly cleared                                                                                                    | PASSED                              |                                                                                                    |
| 02-05 BC AB<br>reject      | Basic Call<br>Extended | Reject A to B   | A calls B = check display on B side<br>B does reject call<br>Verify the call is properly cleared<br>on both sides                                                                                                  | PASSED                              |                                                                                                    |

| Test Case ID               | Test Case              | Description           | Procedure                                                                                                    | Status<br>(Passed or<br>Failed etc) | Observations                                      |
|----------------------------|------------------------|-----------------------|----------------------------------------------------------------------------------------------------|-------------------------------------|---------------------------------------------------|
| 02-06 BC BA<br>reject      | Basic Call<br>Extended | Reject B to A         | B calls A = check display on A side<br>A does reject call<br>Verify the call is properly cleared<br>on both sides                                                                                                    | PASSED                              | Executed using DND on PBX. PBX sent announcement. |
| 02-07 BC AB CLIR           | Basic Call<br>Extended | CLIR A to B           | A with CLIR calls B = check display<br>on B side<br>B answers = check display on A side<br>Verify speech path in both<br>directions<br>A clears call = both parties idle<br>again                                                                                                | PASSED                              |                                                   |
| 02-08 BC BA CLIR           | Basic Call<br>Extended | CLIR B to A           | B with CLIR calls A = check display<br>on A side<br>A answers = check display on B side<br>Verify speech path in both<br>directions<br>A clears call = both parties idle<br>again                                                                                                | PASSED                              |                                                   |
| 02-09 BC AB<br>invalid CLI | Basic Call<br>Extended | Invalid CLI A to<br>B | A has invalid CLI (Incomplete digits/<br>Wrong digits)<br>A calls B = check display on B side<br>(displays default CLI) is call goes<br>through<br>B answers = check display on A side<br>Verify speech path in both<br>directions<br>A clears call = both parties idle<br>again | PASSED                              |                                                   |

| Test Case ID                        | Test Case             | Description                    | Procedure                                                                                                    | Status<br>(Passed or<br>Failed etc) | Observations              |
|-------------------------------------|-----------------------|--------------------------------|----------------------------------------------------------------------------------------------------|-------------------------------------|---------------------------|
| 03-01 BC AB<br>codec<br>negotiation | Special Basic<br>Call | Codec<br>Negotiation A<br>to B | A has low bandwidth preferred<br>(g.729-0723 high priority, g.711-<br>0722 low priority)<br>B has high quality preferred (g.711-<br>0722 high priority, g.729-0723 low<br>priority)<br>A calls B = check codec proposal<br>B answers = check codec selected<br>A clears call | PASSED                              |                           |
| 03-02 BC BA<br>codec<br>negotiation | Special Basic<br>Call | Codec<br>Negotiation B<br>to A | A has low bandwidth preferred<br>(g.729-0723 high priority, g.711-<br>0722 low priority)<br>B has high quality preferred (g.711-<br>0722 high priority, g.729-0723 low<br>priority)<br>B calls A = check codec proposal<br>A answers = check codec selected<br>B clears call | PASSED                              |                           |
| 03-03 BC AB<br>G.722                | Special Basic<br>Call | G.722 A to B                   | Enable G.722 and set it as high<br>priority on A and B<br>A calls B = check codec proposal<br>B answers = check codec selected<br>B clears call                                                                                                    | NOT<br>SUPPORTED                    | G722 not supported by DUT |
| 03-04 BC BA<br>G.722                | Special Basic<br>Call | G.722 B to A                   | Enable G.722 and set it as high<br>priority on A and B<br>B calls A = check codec proposal<br>A answers = check codec selected<br>A clears call                                                                                                    | NOT<br>SUPPORTED                    | G722 not supported by DUT |

| Test Case ID                         | Test Case             | Description                  | Procedure                                                                                                    | Status<br>(Passed or<br>Failed etc) | Observations              |
|--------------------------------------|-----------------------|------------------------------|----------------------------------------------------------------------------------------------------|-------------------------------------|---------------------------|
| 03-05 BC AB<br>incompatible<br>codec | Special Basic<br>Call | Incompatible<br>Codec A to B | A has low bandwidth only (g.729-<br>0723)<br>B has high quality only (g.711-0722)<br>A calls B = check codec proposal<br>If the call is now released, the<br>provider does not interwork<br>codec's, check for proper call<br>clearing.<br>If B is ringing:<br>B answers = check codec selected<br>Verify speech path in both<br>directions | NOT<br>SUPPORTED                    | G729 not supported by DUT |
| 03-06 BC BA<br>incompatible<br>codec | Special Basic<br>Call | Incompatible<br>Codec B to A | A has low bandwidth only (g.729-<br>0723)<br>B has high quality only (g.711-0722)<br>B calls A = check codec proposal<br>If the call is now released, the<br>provider does not interwork<br>codec's, check for proper call<br>clearing<br>If A is ringing:<br>A answers = check codec selected<br>Verify speech path in both<br>directions  | NOT<br>SUPPORTED                    | G729 not supported by DUT |

| Test Case ID                 | Test Case             | Description             | Procedure                                                                                                    | Status<br>(Passed or<br>Failed etc) | Observations                                                                                                    |
|------------------------------|-----------------------|-------------------------|----------------------------------------------------------------------------------------------------|-------------------------------------|----------------------------------------------------------------------------------------------------|
| 03-07 BC AB<br>session timer | Special Basic<br>Call | Session Timer A<br>to B | Enable session timer on both sides<br>(OpenScape Voice and Provider)<br>A calls B<br>B answers<br>Let the call active until the session<br>timer was two times refreshed by<br>both sides<br>B clears call | PASSED                              | Header "Session-Expires:<br>1800;refresher=uas" is removed<br>when it is sent out from EdgeMarc<br>to COX. Session refresh happens<br>based on Re-INVITE from<br>OpenScape PBX and SBC. UPDATE<br>as a part of Session Refresh is sent<br>from COX to EdgeMarc but<br>EdgeMarc do not forward it to<br>OpenScape SBC/PBX but<br>acknowledges the UPDATE with<br>2000K.  |
| 03-08 BC BA<br>session timer | Special Basic<br>Call | Session Timer B<br>to A | Enable session timer on both sides<br>(OpenScape Voice and Provider)<br>B calls A<br>B answers<br>Let the call active until the session<br>timer was two times refreshed by<br>both sides<br>A clears call | PASSED                              | Header "Session-Expires:<br>1800;refresher=uas " is removed<br>when it is sent out from EdgeMarc<br>to COX. Session refresh happens<br>based on Re-INVITE from<br>OpenScape PBX and SBC. UPDATE<br>as a part of Session Refresh is sent<br>from COX to EdgeMarc but<br>EdgeMarc do not forward it to<br>OpenScape SBC/PBX but<br>acknowledges the UPDATE with<br>2000K. |
| 03-09 BC A to<br>invalid B   | Special Basic<br>Call | Invalid                 | A calls invalid number = verify<br>proper announcement (or SIP<br>cause)<br>Verify that the call is released<br>properly<br>-If you hear an<br>announcement/tone, check if the                             | PASSED                              |                                                                                                    |

| Test Case ID                               | Test Case             | Description                    | Procedure                                                                                                    | Status<br>(Passed or<br>Failed etc) | Observations                 |
|--------------------------------------------|-----------------------|--------------------------------|----------------------------------------------------------------------------------------------------|-------------------------------------|------------------------------|
|                                            |                       |                                | payload is sent before connect (183 progress)                                                                                                    |                                     |                              |
| 03-10 BC<br>announcement<br>after connect  | Special Basic<br>Call | Announcement<br>after connect  | A calls switched off cell phone = A<br>hears announcement before<br>connect<br>Clear call                                                                                                    | PASSED                              |                              |
| 03-11 BC<br>announcement<br>before connect | Special Basic<br>Call | Announcement<br>before connect | A calls conference bridge = A hears<br>announcement before connect<br>Clear call                                                                                                    | PASSED                              |                              |
| 03-12 BC<br>Provider<br>Voicemail          | Special Basic<br>Call | Provider<br>Voicemail          | <ul> <li>**This test case assumes that a provider voicemail (VM) service is available**</li> <li>A has VM box on the provider VM server</li> <li>A calls VM server</li> <li>A thears VM announcement –</li> <li>depending on functionality, A1 should be automatically forwarded to its voicemail box and a PIN is requested then.</li> <li>A enters PIN – A1 is logged into VM box root menu</li> <li>A browses VM menu using keypad A clears call</li> </ul> | NOT<br>SUPPORTED                    | Feature not supported by DUT |
| 04-01 Hold A                               | Hold/Toggle           | Hold A to B -<br>Music on Hold | Establish call A-B<br>A put B in hold = verify MoH (hold<br>indication if possible) on B<br>A retrieve B = verify speech path A-<br>B (display back to normal call if<br>possible)<br>Clear call                                                                                                    | PASSED                              |                              |

| Test Case ID   | Test Case   | Description                                | Procedure                                                                                                    | Status<br>(Passed or<br>Failed etc) | Observations |
|----------------|-------------|--------------------------------------------|----------------------------------------------------------------------------------------------------|-------------------------------------|--------------|
| 04-02 Hold B   | Hold/Toggle | Hold B to A -<br>Music on Hold             | Establish call A-B<br>B put A in hold = verify MoH (hold<br>indication if possible) on A<br>B retrieve A = verify speech path A-<br>B (display back to normal call if<br>possible)<br>Clear call                                                                                                    | PASSED                              |              |
| 04-03 Toggle A | Hold/Toggle | Toggle A to B1<br>to B2 - Music<br>on Hold | Establish call A-B1<br>A put B1 in hold = verify MoH (hold<br>indication if possible) on B1<br>A calls B2<br>B2 answers = verify speech path<br>A toggles between B1 and B2<br>several times = verify MoH (hold<br>indication if possible) on held party<br>and speech path (display) on active<br>party.<br>Clear call | PASSED                              |              |
| 04-04 Toggle B | Hold/Toggle | Toggle A1 to B<br>to A2 - Music<br>on Hold | Establish call A1-B<br>B put A1 in hold = verify MoH (hold<br>indication if possible) on A1<br>B calls A2<br>A2 answers = verify speech path<br>B toggles between A1 and A2<br>several times = verify MoH (hold<br>indication if possible) on held party<br>and speech path (display) on active<br>party.<br>Clear call | PASSED                              |              |

| Test Case ID           | Test Case    | Description                                | Procedure                                                                                                    | Status<br>(Passed or<br>Failed etc) | Observations |
|------------------------|--------------|--------------------------------------------|----------------------------------------------------------------------------------------------------|-------------------------------------|--------------|
| 04-05 Toggle A1        | Hold/Toggle  | Toggle A1 to B<br>to A2 - Music<br>on Hold | Establish call A-B<br>A1 put B in hold = verify MoH (hold<br>indication if possible) on B<br>A1 calls A2<br>A2 answers = verify speech path<br>A toggles between B and A2 several<br>times = verify MoH (hold indication<br>if possible) on held party and<br>speech path (display) on active<br>party.<br>Clear call | PASSED                              |              |
| 05-01 CFU A1/A2        | Call Forward | Call Forward A1<br>to A2                   | A1 has CFU to A2<br>B calls A1 = verify A2 is ringing<br>A2 answers = check speech path<br>and display on both parties<br>Clear call                                                                                                    | PASSED                              |              |
| 05-02 CFU A/B2         | Call Forward | Call Forward A<br>to B2                    | A has CFU to B2<br>B1 calls A = verify B2 is ringing<br>B2 answers = check speech path<br>and display on both parties<br>Clear call                                                                                                    | PASSED                              |              |
| 05-03 CFU A/B2<br>BUSY | Call Forward | Call Forward A<br>to B2 Busy               | A has CFU to busy B2<br>B1 calls A = B1 receives busy tone                                                                                                    | PASSED                              |              |
| 05-04 CFU B1/B2        | Call Forward | Call Forward B1<br>to B2                   | B1 has CFU to B2<br>A calls B1 = verify B2 is ringing<br>B2 answers = check speech path<br>and display on both parties<br>Clear call                                                                                                    | PASSED                              |              |

| Test Case ID            | Test Case    | Description                            | Procedure                                                                                                    | Status<br>(Passed or<br>Failed etc) | Observations |
|-------------------------|--------------|----------------------------------------|----------------------------------------------------------------------------------------------------|-------------------------------------|--------------|
| 05-05 CFU B/A2          | Call Forward | Call Forward B<br>to A2                | B has CFU to A2<br>A1 calls B = verify A2 is ringing<br>A2 answers = check speech path<br>and display on both parties<br>Clear call                          | PASSED                              |              |
| 05-06 CFU A/B2<br>Cell  | Call Forward | Call Forward A<br>to B2 Cell<br>phone  | A has CFU to B2 = B2 is a Cell phone<br>B1 calls A = verify B2 is ringing<br>B2 answers = check speech path<br>and display on both parties<br>Clear call     | PASSED                              |              |
| 05-07 CFU B1/B2<br>Cell | Call Forward | Call Forward B1<br>to B2 Cell<br>Phone | B1 has CFU to B2 = B2 is a Cell<br>phone<br>A calls B1 = verify B2 is ringing<br>B2 answers = check speech path<br>and display on both parties<br>Clear call | PASSED                              |              |
| 05-08 CFB A1/A2         | Call Forward | Call Forward<br>Busy A1 to A2          | A1 has CFB to A2<br>A1 is busy<br>B calls A1 = verify A2 is ringing<br>A2 answers = check speech path<br>and display on both parties<br>Clear call           | PASSED                              |              |
| 05-09 CFB B1/B2         | Call Forward | Call Forward<br>Busy B1 to B2          | B1 has CFB to B2<br>B1 is busy<br>A calls B1 = verify B2 is ringing<br>B2 answers = check speech path<br>and display on both parties<br>Clear call           | PASSED                              |              |

| Test Case ID               | Test Case    | Description                                 | Procedure                                                                                                    | Status<br>(Passed or<br>Failed etc) | Observations |
|----------------------------|--------------|---------------------------------------------|----------------------------------------------------------------------------------------------------|-------------------------------------|--------------|
| 05-10 CFNR<br>A1/A2        | Call Forward | Call Forward<br>No Response<br>A1 to A2     | A1 has CFNR to A2<br>B calls A1 = verify A1 is ringing<br>A1 does not answer = verify call is<br>forwarded to A2<br>A2 answers = check speech path<br>and display on both parties<br>Clear call         | PASSED                              |              |
| 05-11 CFNR<br>B1/B2        | Call Forward | Call Forward<br>No Response<br>B1 to B2     | B1 has CFNR to B2<br>A calls B1 = verify B1 is ringing<br>B1 does not answer = verify call is<br>forwarded to B2<br>B2 answers = check speech path<br>and display on both parties<br>Clear call         | PASSED                              |              |
| 05-12 CFNR A/B2<br>Busy    | Call Forward | Call Forward<br>No Response A<br>to B2 busy | A has CFNR to busy B2<br>B1 calls A = verify A is ringing<br>A does not answer = verify call is<br>forwarded to B2-B1 receives busy<br>tone                                                             | PASSED                              |              |
| 05-13 Call deflect<br>A/B2 | Call Forward | Call deflect A to<br>B2                     | B1 calls A = A is ringing<br>A selects call deflect and dials B2 =<br>verify call is forwarded to B2, A<br>stops ringing<br>B2 answers = check speech path<br>and display on both parties<br>Clear call | PASSED                              |              |
| Test Case ID       | Test Case    | Description     | Procedure                              | Status      | Observations                          |
|--------------------|--------------|-----------------|----------------------------------------|-------------|---------------------------------------|
|                    |              |                 |                                        | (Passed or  |                                       |
|                    |              |                 |                                        | Failed etc) |                                       |
| 05-14 Call deflect | Call Forward | Call deflect B1 | A calls B1 = B1 is ringing             | PASSED      | Call deflect feature is not available |
| B1/B2              |              | to B2           | B1 selects call deflect and dials B2 = |             | on PSTN phones. Executed the test     |
|                    |              |                 | verify call is forwarded to B2, B1     |             | case by looping back the call to OSV  |
|                    |              |                 | stops ringing                          |             | via ITSP.                             |
|                    |              |                 | B2 answers = check speech path         |             |                                       |
|                    |              |                 | and display on both parties            |             |                                       |
|                    |              |                 | Clear call                             |             |                                       |
| 05-15 Provider     | Call Forward | Call forward to | *This test case assumes that a         | NOT         | Feature not supported by DUT          |
| Voicemail_CF1      |              | voicemail       | provider voicemail (VM) service is     | SUPPORTED   |                                       |
|                    |              |                 | available*                             |             |                                       |
|                    |              |                 | A1 has VM box on the provider VM       |             |                                       |
|                    |              |                 | server                                 |             |                                       |
|                    |              |                 | A1 sets CF to VM server                |             |                                       |
|                    |              |                 | A2 calls A1                            |             |                                       |
|                    |              |                 | A2 is connected to A1's VM box         |             |                                       |
|                    |              |                 | A2 leaves message                      |             |                                       |
|                    |              |                 | A2 clears call                         |             |                                       |
|                    |              |                 | VM server sends MWI                    |             |                                       |
|                    |              |                 | A1 shows MWI in phone display          |             |                                       |
|                    |              |                 | A1 answers MWI – A1 is connected       |             |                                       |
|                    |              |                 | to VM Box                              |             |                                       |
|                    |              |                 | A1 enters PIN                          |             |                                       |
|                    |              |                 | A1 retrieves A2's voice message        |             |                                       |
|                    |              |                 | AL deletes AZ's voice message –        |             |                                       |
|                    |              |                 | VIVI Server senas IVIVI                |             |                                       |
|                    |              |                 | AT's phone clears MWI indication       |             |                                       |
|                    |              |                 | A1 clears call                         |             |                                       |

| Test Case ID                      | Test Case    | Description                                 | Procedure                                                                                                    | Status<br>(Passed or<br>Failed etc) | Observations                 |
|-----------------------------------|--------------|---------------------------------------------|----------------------------------------------------------------------------------------------------|-------------------------------------|------------------------------|
| 05-16 Provider<br>Voicemail_CFNR1 | Call Forward | Call Forward<br>No Response to<br>voicemail | *This test case assumes that a<br>provider voicemail (VM) service is<br>available*<br>A1 has VM box on the provider VM<br>server<br>A1 sets CFNR to VM server<br>A2 calls A1<br>A1 does not answer - A2 is<br>connected to A1's VM box<br>A2 leaves message<br>A2 clears call<br>VM server sends MWI<br>A1 shows MWI in phone display<br>A1 answers MWI – A1 is connected<br>to VM Box<br>A1 enters PIN<br>A1 retrieves A2's voice message<br>A1 deletes A2's voice message –<br>VM server sends MWI<br>A1's phone clears MWI indication<br>A1 clears call | NOT<br>SUPPORTED                    | Feature not supported by DUT |

| Test Case ID                    | Test Case    | Description                  | Procedure                                                                                                    | Status<br>(Passed or<br>Failed etc) | Observations                 |
|---------------------------------|--------------|------------------------------|----------------------------------------------------------------------------------------------------|-------------------------------------|------------------------------|
| 05-17 Provider<br>Voicemail_CF2 | Call Forward | Call forward to<br>voicemail | *This test case assumes that a<br>provider voicemail (VM) service is<br>available<br>A1 has VM box on the provider VM<br>server*<br>A1 sets CF to VM server<br>B calls A1 - B is connected to A1's<br>VM box<br>B leaves message<br>B clears call<br>VM server sends MWI<br>A1 shows MWI in phone display<br>A1 answers MWI – A1 is connected<br>to VM Box<br>A1 enters PIN<br>A1 retrieves B's voice message<br>A1 deletes B's voice message – VM<br>server sends MWI<br>A1's phone clears MWI indication<br>A1 clears call | NOT<br>SUPPORTED                    | Feature not supported by DUT |

| Test Case ID                      | Test Case    | Description                                 | Procedure                                                                                                    | Status<br>(Passed or<br>Failed etc) | Observations                 |
|-----------------------------------|--------------|---------------------------------------------|----------------------------------------------------------------------------------------------------|-------------------------------------|------------------------------|
| 05-18 Provider<br>Voicemail_CFNR2 | Call Forward | Call Forward<br>No Response to<br>voicemail | B is a cell phone subscriber<br>*This test case assumes that a<br>provider voicemail (VM) service is<br>available<br>A has VM box on the provider VM<br>server*<br>A sets CFNR to VM server<br>B calls A<br>A does not answer - B is connected<br>to A's VM box<br>B leaves message<br>B clears call<br>VM server sends MWI<br>A shows MWI in phone display<br>A answers MWI – A is connected to<br>VM Box<br>A enters PIN<br>A retrieves B's voice message<br>A deletes B's voice message – VM<br>server sends MWI<br>A's phone clears MWI indication<br>A clears call | NOT<br>SUPPORTED                    | Feature not supported by DUT |

| Test Case ID               | Test Case     | Description                           | Procedure                                                                                                    | Status<br>(Passed or<br>Failed etc) | Observations |
|----------------------------|---------------|---------------------------------------|----------------------------------------------------------------------------------------------------|-------------------------------------|--------------|
| 06-01 Attended<br>CT A1/A2 | Call Transfer | Attended Call<br>Transfer A1 to<br>A2 | Establish call A1-B<br>A1 put B in hold = verify MoH (hold<br>indication if possible) on B<br>A1 calls A2 = A2 is ringing<br>A2 answers<br>A1 transfers call<br>A2 and B connected = check speech<br>path and display on both parties<br>Clear call    | PASSED                              |              |
| 06-02 Attended<br>CT A/B2  | Call Transfer | Attended Call<br>Transfer A to<br>B2  | Establish call A-B1<br>A put B1 in hold = verify MoH (hold<br>indication if possible) on B1<br>A calls B2 = B2 is ringing<br>B2 answers<br>A transfers call<br>B1 and B2 connected = check<br>speech path and display on both<br>parties<br>Clear call | PASSED                              |              |
| 06-03 Attended<br>CT B1/B2 | Call Transfer | Attended Call<br>Transfer B1 to<br>B2 | Establish call A-B1<br>B1 put A in hold = verify MoH (hold<br>indication if possible) on A<br>B1 calls B2 = B2 is ringing<br>B2 answers<br>B1 transfers call<br>A and B2 connected = check speech<br>path and display on both parties<br>Clear call    | PASSED                              |              |

| Test Case ID                       | Test Case     | Description                                | Procedure                                                                                                    | Status<br>(Passed or<br>Failed etc) | Observations |
|------------------------------------|---------------|--------------------------------------------|----------------------------------------------------------------------------------------------------|-------------------------------------|--------------|
| 06-04 Attended<br>CT B/A2          | Call Transfer | Attended Call<br>Transfer B to<br>A2       | Establish call A1-B<br>B put A1 in hold = verify MoH (hold<br>indication if possible) on A1<br>B calls A2 = A2 is ringing<br>A2 answers<br>B transfers call<br>A1 and A2 connected = check<br>speech path and display on both<br>parties<br>Clear call                                               | PASSED                              |              |
| 06-05 Semi<br>attended CT<br>A1/A2 | Call Transfer | Semi Attended<br>Call Transfer A1<br>to A2 | Establish call A1-B<br>A1 put B in hold = verify MoH (hold<br>indication if possible) on B<br>A1 calls A2 = A2 is ringing<br>A1 transfers call before A2 answers<br>= B hears ringback tone now<br>A2 answers<br>A2 and B connected = check speech<br>path and display on both parties<br>Clear call | PASSED                              |              |

| Test Case ID                       | Test Case     | Description                                | Procedure                                                                                                    | Status<br>(Passed or<br>Failed etc) | Observations |
|------------------------------------|---------------|--------------------------------------------|----------------------------------------------------------------------------------------------------|-------------------------------------|--------------|
| 06-06 Semi<br>attended CT<br>A/B2  | Call Transfer | Semi Attended<br>Call Transfer A<br>to B2  | Establish call A-B1<br>A put B1 in hold = verify MoH (hold<br>indication if possible) on B1<br>A calls B2 = B2 is ringing<br>A transfers call before B2 answers =<br>B1 hears ringback tone now<br>B2 answers<br>B1 and B2 connected = check<br>speech path and display on both<br>parties<br>Clear call | PASSED                              |              |
| 06-07 Semi<br>attended CT<br>B1/B2 | Call Transfer | Semi Attended<br>Call Transfer B1<br>to B2 | Establish call A-B1<br>B1 put A in hold = verify MoH (hold<br>indication if possible) on A<br>B1 calls B2 = B2 is ringing<br>B1 transfers call before B2 answers<br>= A hears ringback tone now<br>B2 answers<br>B2 and A connected = check speech<br>path and display on both parties<br>Clear call     | PASSED                              |              |
| 06-08 Blind CT<br>A/B2             | Call Transfer | Blind Call<br>Transfer A to<br>B2          | Establish call A-B1<br>A selects blind transfer and dials B2<br>= B2 is ringing, check displays<br>B2 answers = speech path and<br>display on both parties<br>Clear call                                                                                                    | PASSED                              |              |

| Test Case ID                                  | Test Case     | Description                             | Procedure                                                                                                    | Status<br>(Passed or<br>Failed etc) | Observations |
|-----------------------------------------------|---------------|-----------------------------------------|----------------------------------------------------------------------------------------------------|-------------------------------------|--------------|
| 06-09 Blind CT<br>B/A2                        | Call Transfer | Blind Call<br>Transfer B to<br>A2       | Establish call A1-B<br>B selects blind transfer and dials A2<br>= A2 is ringing, check displays<br>A2 answers = speech path and<br>display on both parties<br>Clear call                                                                                                    | PASSED                              |              |
| 07-01<br>Conference -<br>Media Server<br>(MS) | Conference    | Conference to<br>a Media Server<br>(MS) | A1 has large conference configured<br>Establish call A1-B1<br>A1 put B1 in hold<br>A1 dials A2<br>A2 answers<br>A1 selects conference<br>A1 selects hold, dials B2<br>B2 answers<br>A1 selects add to conference<br>A1, A2, B1 and B2 in conference =<br>check speech path and display on<br>both parties<br>Clear calls | PASSED                              |              |
| 07-02<br>Conference -<br>local phone          | Conference    | Conference to<br>a local phone          | A1 has local (phone) conference<br>configured<br>Establish call A1-B1<br>A1 put B1 in hold<br>A1 dials A2<br>A2 answers<br>A1 selects conference<br>A1, A2 and B1 in conference =<br>check speech path and display on<br>both parties<br>Clear calls                                                                     | PASSED                              |              |

| Test Case ID      | Test Case       | Description     | Procedure                                                                                                    | Status<br>(Passed or<br>Failed etc) | Observations |
|-------------------|-----------------|-----------------|----------------------------------------------------------------------------------------------------|-------------------------------------|--------------|
| 08-01 Fax t.38 AB | Fax and<br>DTMF | Fax t.38 A to B | A and B are represented as Fax<br>machines in this test case<br>A and B use t.38 for fax calls<br>A calls B<br>B answers<br>Codec change to t.38 is initiated<br>Several pages of documents are<br>sent over the connection<br>A releases automatically the call<br>after all pages are sent | PASSED                              |              |
| 08-02 Fax t.38 BA | Fax and<br>DTMF | Fax t.38 B to A | A and B are represented as Fax<br>machines in this test case<br>A and B use t.38 for fax calls<br>B calls A<br>A answers<br>Codec change to t.38 is initiated<br>Several pages of documents are<br>sent over the connection<br>B releases automatically the call<br>after all pages are sent | PASSED                              |              |

| Test Case ID          | Test Case       | Description         | Procedure                                                                                                    | Status<br>(Passed or<br>Failed etc) | Observations                                                                                                    |
|-----------------------|-----------------|---------------------|----------------------------------------------------------------------------------------------------|-------------------------------------|----------------------------------------------------------------------------------------------------|
| 08-03 Fax G.711<br>AB | Fax and<br>DTMF | Fax G.711 A to<br>B | A and B are represented as Fax<br>machines in this test case<br>A and B have low bandwidth codec<br>as high priority, high quality codec<br>as low priority<br>A calls B<br>B answers = the call is with low<br>bandwidth established (G.729 or<br>G.723)<br>Codec change to G.711 is initiated<br>Several pages of documents are<br>sent over the connection<br>A releases automatically the call<br>after all pages are sent | PASSED                              | Voice call is negotiated on G711u.<br>Fax Re-Invite with t38 is sent from<br>COX but is rejected by Fax machine<br>as "488 not acceptable here" and<br>the fax is sent on G711u<br>passthrough. |
| 08-04 Fax G.711<br>BA | Fax and<br>DTMF | Fax G.711 B to<br>A | A and B are represented as Fax<br>machines in this test case<br>A and B have low bandwidth codec<br>as high priority, high quality codec<br>as low priority<br>B calls A<br>A answers = the call is with low<br>bandwidth established (G.729 or<br>G.723)<br>Codec change to G.711 is initiated<br>Several pages of documents are<br>sent over the connection<br>B releases automatically the call<br>after all pages are sent | PASSED                              | COX supports only G711u law<br>codec                                                                                                    |

| Test Case ID                 | Test Case       | Description                                  | Procedure                                                                                                    | Status<br>(Passed or<br>Failed etc) | Observations                             |
|------------------------------|-----------------|----------------------------------------------|----------------------------------------------------------------------------------------------------|-------------------------------------|------------------------------------------|
| 08-05 Fax G.711<br>AB AhiBhi | Fax and<br>DTMF | Fax G.711 High<br>Speed A to<br>High Speed B | A and B are represented as Fax<br>machines in this test case<br>A and B are high-speed (G3+)<br>devices<br>A calls B<br>B answers<br>Several pages of documents are<br>sent over the connection<br>A releases automatically the call<br>after all pages are sent                     | NOT<br>APPLICABLE                   | Only G3 speeds are applicable for<br>COX |
| 08-06 Fax G.711<br>BA BhiAhi | Fax and<br>DTMF | Fax G.711 High<br>Speed B to High<br>Speed C | A and B are represented as Fax<br>machines in this test case<br>A and B are high-speed (G3+)<br>devices<br>B calls A<br>B answers<br>Several pages of documents are<br>sent over the connection<br>B releases automatically the call<br>after all pages are sent                     | NOT<br>APPLICABLE                   | Only G3 speeds are applicable for<br>COX |
| 08-07 Fax G.711<br>AB AloBhi | Fax and<br>DTMF | Fax G.711 Low<br>Speed A to<br>High Speed B  | A and B are represented as Fax<br>machines in this test case<br>A is a low speed (G3) and B is a<br>high-speed (G3+) device<br>A calls B<br>B answers<br>Several pages of documents are<br>sent over the connection<br>A releases automatically the call<br>after all pages are sent | PASSED                              |                                          |

| Test Case ID                 | Test Case       | Description                                 | Procedure                                                                                                    | Status<br>(Passed or<br>Failed etc) | Observations |
|------------------------------|-----------------|---------------------------------------------|----------------------------------------------------------------------------------------------------|-------------------------------------|--------------|
| 08-08 Fax G.711<br>BA BloAhi | Fax and<br>DTMF | Fax G.711 Low<br>Speed B to High<br>Speed A | A and B are represented as Fax<br>machines in this test case<br>A is a low speed (G3) and B is a<br>high-speed (G3+) device<br>B calls A<br>A answers = the call is with low<br>bandwidth established<br>Several pages of documents are<br>sent over the connection<br>B releases automatically the call<br>after all pages are sent | PASSED                              |              |
| 08-09 Fax G.711<br>AB AhiBlo | Fax and<br>DTMF | Fax G.711 High<br>Speed A to Low<br>Speed B | A and B are represented as Fax<br>machines in this test case<br>A is a high-speed (G3+) and B is a<br>low speed (G3) device<br>A calls B<br>B answers<br>Several pages of documents are<br>sent over the connection<br>A releases automatically the call<br>after all pages are sent                                                 | PASSED                              |              |
| 08-10 Fax G.711<br>BA BhiAlo | Fax and<br>DTMF | Fax G.711 High<br>Speed B to Low<br>Speed A | A and B are represented as Fax<br>machines in this test case<br>A is a high-speed (G3+) and B is a<br>low speed (G3) device<br>B calls A<br>A answers = the call is with low<br>bandwidth established<br>Several pages of documents are<br>sent over the connection                                                                  | PASSED                              |              |

| Test Case ID  | Test Case | Description  | Procedure                             | Status<br>(Passed or<br>Failed etc) | Observations                     |
|---------------|-----------|--------------|---------------------------------------|-------------------------------------|----------------------------------|
|               |           |              | B releases automatically the call     |                                     |                                  |
|               |           |              | after all pages are sent              |                                     |                                  |
| 08-11 DTMF    | Fax and   | DTMF RFC2833 | Establish call A-B                    | PASSED                              |                                  |
| RFC2833 AB    | DTMF      | A to B       | A dials digits after connect = verify |                                     |                                  |
|               |           |              | that the digits are sent as own       |                                     |                                  |
|               |           |              | payload type                          |                                     |                                  |
|               |           |              | B dials digits after connect = verify |                                     |                                  |
|               |           |              | that the digits are sent as own       |                                     |                                  |
|               |           |              | payload type                          |                                     |                                  |
|               |           |              | Clear call                            |                                     |                                  |
| 08-12 DTMF    | Fax and   | DTMF RFC2833 | Establish call B-A                    | PASSED                              |                                  |
| RFC2833 BA    | DTMF      | B to A       | B dials digits after connect = verify |                                     |                                  |
|               |           |              | that the digits are sent as own       |                                     |                                  |
|               |           |              | payload type                          |                                     |                                  |
|               |           |              | A dials digits after connect = verify |                                     |                                  |
|               |           |              | that the digits are sent as own       |                                     |                                  |
|               |           |              | payload type                          |                                     |                                  |
|               |           |              | Clear call                            |                                     |                                  |
| 08-13 DTMF in | Fax and   | DTMF in band | Disable RFC2833 on both parties (if   | NOT                                 | OSV does not support Inband DTMF |
| band AB       | DTMF      | A to B       | possible)                             | APPLICABLE                          | provisioning.                    |
|               |           |              | If possible replace party B by        |                                     |                                  |
|               |           |              | voicemail or anything else with       |                                     |                                  |
|               |           |              | DTMF recognition                      |                                     |                                  |
|               |           |              | Establish call A-B                    |                                     |                                  |
|               |           |              | A dials digits after connect = verify |                                     |                                  |
|               |           |              | that the digits are sent as the same  |                                     |                                  |
|               |           |              | payload like the voice                |                                     |                                  |
|               |           |              | Clear call                            |                                     |                                  |

| Test Case ID                            | Test Case       | Description                    | Procedure                                                                                                    | Status<br>(Passed or<br>Failed etc) | Observations                                   |
|-----------------------------------------|-----------------|--------------------------------|----------------------------------------------------------------------------------------------------|-------------------------------------|------------------------------------------------|
| 08-14 DTMF in<br>band BA                | Fax and<br>DTMF | DTMF in band<br>B to A         | Disable RFC2833 on both parties (if<br>possible)<br>If possible replace party A by<br>voicemail or anything else with<br>DTMF recognition<br>Establish call B-A<br>B dials digits after connect = verify<br>that the digits are sent as the same                                                                                                    | NOT<br>APPLICABLE                   | OSV does not support Inband DTMF provisioning. |
|                                         |                 |                                | payload like the voice<br>Clear call                                                                                                    |                                     |                                                |
| 08-15 DTMF<br>RFC2833 before<br>connect | Fax and<br>DTMF | DTMF RFC2833<br>before connect | Re-Enable RFC2833 on both parties<br>If possible replace party B by<br>voicemail or anything else with<br>DTMF recognition before answer<br>A calls B<br>A gets announcement before<br>connect<br>A dials digits = B recognizes digits<br>(I.E. forwards A to voice mail)<br>B answers = check display on A side<br>Verify speech path in both<br>directions<br>A clears call = both parties idle<br>again | PASSED                              |                                                |

| Test Case ID             | Test Case                      | Description        | Procedure                                                                                                    | Status<br>(Passed or<br>Failed etc) | Observations |
|--------------------------|--------------------------------|--------------------|----------------------------------------------------------------------------------------------------|-------------------------------------|--------------|
| 09-01 MLHG A3            | OpenScape<br>Voice<br>features | MLHG A3            | Configure MLHG with parties A1,<br>A2 and A3<br>B calls MLHG<br>A1 is ringing<br>A2 is ringing = A1 stops ringing<br>A3 is ringing = A2 stops ringing<br>A3 answers = check speech path<br>and display on both parties<br>Clear call | PASSED                              |              |
| 09-02 MLHG A1            | OpenScape<br>Voice<br>features | MLHG A1            | Configure MLHG with parties A1,<br>A2 and A3<br>B calls MLHG<br>A1 answers = check speech path<br>and display on both parties<br>Clear call                                                                                          | PASSED                              |              |
| 09-03 Pickup<br>Group A2 | OpenScape<br>Voice<br>features | Pickup Group<br>A2 | Configure Pickup Group with<br>parties A1, A2 and A3<br>B calls A1 =A1 is ringing, A2 and A3<br>have display notification<br>A2 picks up call = check speech<br>path and display on both parties<br>Clear call                       | PASSED                              |              |
| 09-04 Pickup<br>Group A1 | OpenScape<br>Voice<br>features | Pickup Group<br>A1 | Configure Pickup Group with<br>parties A1, A2 and A3<br>B calls A1 =A1 is ringing, A2 and A3<br>have display notification<br>A1 answers call = check speech<br>path and display on both parties<br>Clear call                        | PASSED                              |              |

| Test Case ID          | Test Case                      | Description  | Procedure                                                                                                    | Status        | Observations                            |
|-----------------------|--------------------------------|--------------|----------------------------------------------------------------------------------------------------|---------------|-----------------------------------------|
|                       |                                |              |                                                                                                    | (Passed or    |                                         |
|                       |                                |              |                                                                                                    | Failed etc)   |                                         |
| 09-05 ONS<br>A1(A2)B1 | OpenScape<br>Voice<br>features | ONS A1(A2)B1 | A1 is/has OpenScape UC user<br>A1 OpenScape UC selects A2 as<br>preferred device<br>A1 calls B1 via ODC or OWC<br>A2 rings/auto answers (answer<br>manually when ringing)<br>B1 rings and shows A1 in Display<br>B1 answers = talks to A2, but A1 in<br>Display<br>Wait 20 minutes, check speech<br>path regularly | NOT<br>TESTED | License not installed to support<br>ONS |
|                       |                                |              | Clear call                                                                                                    |               |                                         |
| 09-06 ONS<br>A1(B1)A2 | OpenScape<br>Voice<br>features | ONS A1(B1)A2 | A1 is/has OpenScape UC user<br>A1 OpenScape UC selects B1 as<br>preferred device<br>A1 calls A2 via ODC or OWC = B1<br>rings<br>B1 answers = A2 rings and shows<br>A1 in Display<br>A2 answers = A2 and B1 connected,<br>A1 in B1's Display<br>Wait 20 minutes, check speech<br>path regularly<br>Clear call       | NOT<br>TESTED | License not installed to support<br>ONS |
| 09-07 ONS<br>A1(B1)B2 | OpenScape<br>Voice<br>features | ONS A1(B1)B2 | A1 is/has OpenScape UC user<br>A1 OpenScape UC selects B1 as<br>preferred device<br>A1 calls B2 via ODC or OWC = B1<br>rings<br>B1 answers = B2 rings and shows<br>A1 in Display                                                                                                    | NOT<br>TESTED | License not installed to support<br>ONS |

| Test Case ID                | Test Case                      | Description  | Procedure                                                                                                    | Status<br>(Passed or<br>Failed etc) | Observations                            |
|-----------------------------|--------------------------------|--------------|----------------------------------------------------------------------------------------------------|-------------------------------------|-----------------------------------------|
|                             |                                |              | B2 answers = talks to B1, but A1 in<br>Display<br>Clear call                                                                                                    |                                     |                                         |
| 09-08 ONS<br>A1(B1)B2 CELL1 | OpenScape<br>Voice<br>features | ONS A1(B1)B2 | A1 is/has OpenScape UC user<br>B1 is of type "cell phone"<br>A1 OpenScape UC selects B1 as<br>preferred device<br>A1 calls B2 via ODC or OWC = B1<br>rings<br>B1 answers = B2 rings, shows A1 in<br>Display<br>B2 answers = B2 and B1 connected,<br>A1 in B2-Display<br>Wait 20 minutes, check speech<br>path regularly<br>Clear call | NOT<br>TESTED                       | License not installed to support<br>ONS |
| 09-09 ONS<br>A1(B1)B2 CELL2 | OpenScape<br>Voice<br>features | ONS A1(B1)B2 | A1 is/has OpenScape UC user<br>B2 is of type "cell phone"<br>A1 OpenScape UC selects B1 as<br>preferred device<br>A1 calls B2 via ODC or OWC = B1<br>rings<br>B1 answers = B2 starts ringing,<br>shows A1 in Display<br>B2 answers = B2 connected to B1,<br>but A1 in B2's Display<br>Clear call                                      | NOT<br>TESTED                       | License not installed to support<br>ONS |

| Test Case ID    | Test Case            | Description  | Procedure                                                                                                    | Status<br>(Passed or<br>Failed etc) | Observations                           |
|-----------------|----------------------|--------------|----------------------------------------------------------------------------------------------------|-------------------------------------|----------------------------------------|
| 10-01 BC AB1    | Branch<br>Subscriber | BC A to B1   | A is a branch subscriber<br>A calls B = check display on B side<br>B answers = check display on A side<br>Verify speech path in both<br>directions<br>A clears call = verify on both parties<br>a successful the end of the call          | NOT<br>TESTED                       | Branch Office is not part of the setup |
| 10-02 BC AB2    | Branch<br>Subscriber | BC A to B2   | A is a branch subscriber<br>A calls B = check display on B side<br>B answers = check display on A side<br>Verify speech path in both<br>directions<br>B clears call = verify on both parties<br>a successful the end of the call          | NOT<br>TESTED                       | Branch Office is not part of the setup |
| 10-03 CFU A1/A2 | Branch<br>Subscriber | CFU A1 to A2 | A1 (in the headquarter) has CFU to<br>A2 (branch subscriber)<br>B calls A1 = verify A2 is ringing,<br>check display both parties<br>A2 answers = check speech path<br>and display on both parties<br>Clear call                           | NOT<br>TESTED                       | Branch Office is not part of the setup |
| 10-04 CFU A2-B  | Branch<br>Subscriber | CFU A2 to B  | A2 (branch subscriber) has CFU to B<br>A1 (in the headquarter) calls A2 =<br>verify B is ringing<br>Check B's Display for calling and<br>diverting numbers<br>A2 answers = check speech path<br>and display on both parties<br>Clear call | NOT<br>TESTED                       | Branch Office is not part of the setup |

| Test Case ID               | Test Case            | Description             | Procedure                                                                                                    | Status<br>(Passed or<br>Failed etc) | Observations                           |
|----------------------------|----------------------|-------------------------|----------------------------------------------------------------------------------------------------|-------------------------------------|----------------------------------------|
| 10-05 Toggle A1            | Branch<br>Subscriber | Toggle A1               | A2 (branch subscriber, A1 (in the<br>headquarter)<br>Establish connection A2-B<br>A2 put B in hold = verify MoH (hold<br>indication if possible) on B<br>A2 calls A1<br>A1 answers = verify speech path<br>A2 toggles between B and A1<br>several times = verify MoH (hold<br>indication if possible) on held party<br>and speech path (display) on active<br>party.<br>Clear call | NOT<br>TESTED                       | Branch Office is not part of the setup |
| 10-06 Attended<br>CT A1/A2 | Branch<br>Subscriber | Attended CT A1<br>to A2 | A1 is a branch subscriber, A2 is<br>located in the headquarter<br>Establish call A1-B<br>A1 put B in hold = verify MOH (hold<br>indication if possible) on B<br>A1 calls A2 = A2 is ringing<br>A2 answers<br>A1 transfers call<br>A2 and B connected = check speech<br>path and display on both parties<br>Clear call                                                              | NOT<br>TESTED                       | Branch Office is not part of the setup |